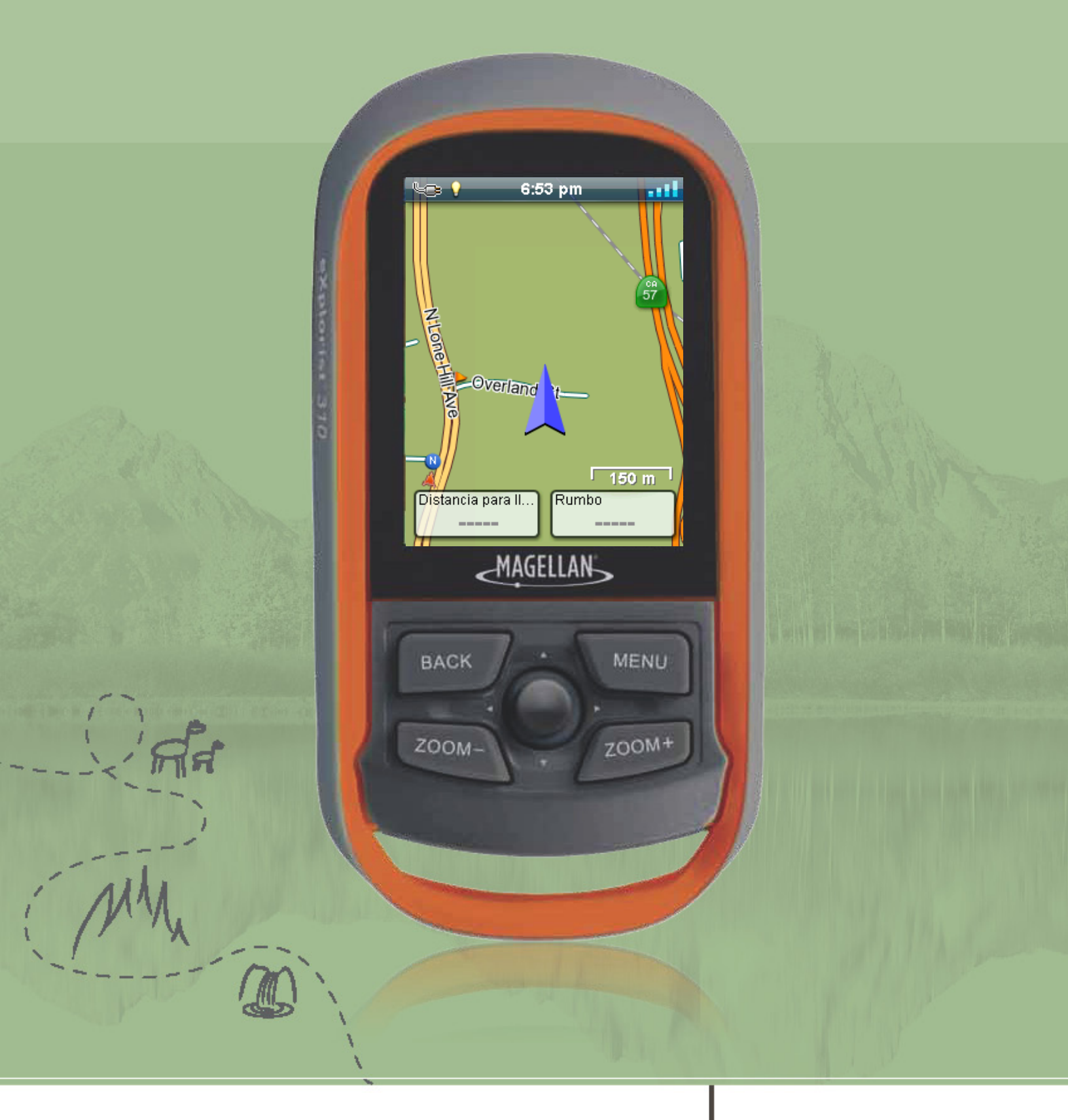

## Magellan<sup>®</sup> eXplorist<sup>®</sup> 310

# Manual de usuario

Revisión: A (junio de 2011)

### Advertencias de seguridad

El Magellan eXplorist es un equipo de navegación diseñado para ayudarlo a llegar al destino que ha seleccionado. Al utilizar el Magellan eXplorist, deberá seguir estas reglas de seguridad para evitar accidentes que podrían causar heridas o la muerte, tanto suya como la de otras personas:

### PARA FINES DE SEGURIDAD, NO UTILICE ESTE DISPOSITIVO DE NAVEGACIÓN MIENTRAS ESTÉ MANEJANDO UN VEHÍCULO.

No intente modificar ninguna configuración del Magellan eXplorist mientras esté manejando. Detenga el auto completamente o pida a alguno de los pasajeros que haga las modificaciones. Quitar la vista del camino puede ser muy peligroso y puede ocasionar una accidente en el que tanto usted como otras personas podrían resultar heridas.

### USE SU SENTIDO COMÚN

Este producto es un excelente equipo de navegación pero no reemplaza la necesidad de tener una orientación detallada y sentido común. Nunca utilice solamente este dispositivo para navegar.

### TENGA CUIDADO

El Gobierno de los Estados Unidos maneja el Sistema de Posicionamiento Global (GPS) y es el único responsable del mantenimiento y la precisión de la red GPS. La precisión de las posiciones se puede ver afectada debido al ajuste periódico de los Estados Unidos a los satélites de GPS y está sujeta a cambios de acuerdo a la política para el usuario civil de equipos GPS del Departamento de Defensa y al Plan Federal de Radionavegación. La precisión también puede verse afectada debido a una mala situación geométrica de los satélites o a obstrucciones, como edificios o árboles muy altos.

### **USE LOS ACCESORIOS ADECUADOS**

Utilice sólo cables y antenas Magellan. El uso de otros cables y antenas podría ocasionar una gran disminución del rendimiento o dañar el receptor y la garantía quedará anulada.

Ninguna parte de esta guía se puede reproducir ni transmitir de ninguna manera ni por ningún medio, ya sea electrónico o mecánico, incluyendo el fotocopiado o grabación, para ningún otro propósito que no sea el uso personal del comprador sin la previa autorización por escrito de MiTAC Digital Corporation.

### Aviso para Europa

### CE

Los productos con la marca CE cumplen con la directiva sobre equipos terminales de radio y telecomunicaciones (Radio & Telecommunication Terminal Equipment Directive, R&TTE) (1999/5/EC), la directiva de compatibilidad electromagnética (Electromagnetic Compatibility Directive) (2004/108/EC) y la directiva de bajo voltaje (Low Voltage Directive) (2006/95/EC) emitidas por la Comisión de la Comunidad Europea. El cumplimiento con estas directivas implica el cumplimiento de las siguientes normas europeas:

**EN 301 489-1:** Norma de asuntos de compatibilidad electrónica y espectro radioeléctrico (ERM, por sus siglas en inglés), estándar de compatibilidad electromagnética (EMC, por sus siglas en inglés) para los equipos y servicios de radio; Parte 1: Requisitos técnicos frecuentes.

**EN 301 489-17:** Norma de asuntos de compatibilidad electrónica y espectro radioeléctrico (ERM, por sus siglas en inglés), estándar de compatibilidad electromagnética (EMC, por sus siglas en inglés) para los equipos y servicios de radio; Parte 17: Condiciones específicas para los sistemas de transmisión de banda ancha 2.4 GHz y equipos RLAN de alto rendimiento de 5 GHz.

EN 55022: Características de perturbación radioeléctrica

EN 55024: Características de inmunidad

EN 61000-3-2: Límites para emisiones actuales armónicas

EN 61000-3-3: Límite de fluctuación de voltaje y parpadeo en el sistema de suministro de bajo voltaje

IEC 60950-1:2005: Seguridad del EQUIPO DE TECNOLOGÍA DE LA INFORMACIÓN

El fabricante no puede ser responsable de las modificaciones realizadas por el usuario y sus consecuencias, las cuales pueden alterar el cumplimiento del producto con la marca de CE.

#### Declaración de conformidad

Por el presente, el fabricante declara que este dispositivo cumple con los requisitos esenciales y otras disposiciones relevantes de la directiva 1999/5/EC.

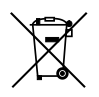

Este producto no se debe desechar como un residuo doméstico normal, en cumplimiento con la directiva de la Unión Europea para desechos de equipos electrónicos y eléctricos (WEEE – 2002/96/EC). En su lugar, se lo debería devolver al punto de venta, o al punto de recolección municipal para su reciclado.

La información proporcionada en este documento está sujeta a cambios sin previo aviso. El producto puede ser optimizado y mejorado sin necesidad de ninguna notificación formal. Visita la página web de Magellan (www.magellangpseurope.com) para encontrar las actualizaciones del producto e información adicional.

La temperatura máxima de uso normal es de 66°C.

© 2011 MiTAC International Corporation. El logotipo de Magellan, Magellan y eXplorist son marcas registradas de MiTAC International Corporation y se utilizan bajo licencia de MiTAC Digital Corp. Todos los derechos reservados. Todas las otras marcas y marcas registradas son propiedad de sus respectivos dueños.

112-0017-001 B

### Tabla de Contenido

| Uso de Magellan eXplorist1                            |
|-------------------------------------------------------|
| Instalación de las pilas1                             |
| Reemplazo de las pilas1                               |
| Configuración del tipo de pila1                       |
| Encendido del Magellan eXplorist2                     |
| Encendido del receptor2                               |
| Apagado del receptor2                                 |
| Ahorro de energía2                                    |
| Configuración del Temporizador de suspensión activa2  |
| Configuración del Desactivación de temporizador2      |
| Configuración del brillo de la luz de fondo3          |
| Configuración del Temporizador de luz de fondo3       |
| Tablero de control3                                   |
| Acceso al Tablero de control3                         |
| Menú Principal3                                       |
| Acceder al Menú Principal3                            |
| Menú de opciones3                                     |
| El botón ATRÁS4                                       |
| Escritura de texto y de números4                      |
| Pantalla del Mapa5                                    |
| Generalidades de la pantalla del Mapa5                |
| Cambio de los niveles del zoom5                       |
| Configuración del número de campos de datos5          |
| Personalización de los Campos de datos5               |
| Visualización de una brújula en la pantalla del Mapa6 |

| Líneas de navegación6                                    |
|----------------------------------------------------------|
| Ocultar/Mostrar un recorrido activo6                     |
| Borrado de un recorrido activo6                          |
| Inicio de un recorrido nuevo6                            |
| Mostrar el Resumen del recorrido6                        |
| Visualización de las generalidades del recorrido activo6 |
| Volver atrás6                                            |
| Creación de una ruta Volver atrás6                       |
| Modo Panorámica7                                         |
| Acceso al modo Panorámica7                               |
| Creación de un Punto de referencia en modo Panorámica7   |
| Mapas7                                                   |
| Acceso a los mapas cargados7                             |

| Pantallas del Tablero de control                    | 8  |
|-----------------------------------------------------|----|
| Visualización de la pantalla del Tablero de control | 8  |
| Cambio de la pantalla del Tablero de control        | 8  |
| Pantalla de la brújula                              | 8  |
| Pantalla del camino                                 | 8  |
| Pantalla de la Brújula en franja                    | 8  |
| Pantalla del Estado de los satélites                | 9  |
| Pantalla del Altímetro                              | 9  |
| Pantalla del Tablero de control                     | 9  |
| Pantalla de Sólo datos                              | 9  |
| Personalización de los Campos de datos              | 10 |
| Configuración del número de campos visibles         |    |
| Cambio de los datos visibles                        |    |

| Puntos de referencia                                                     | 11 |
|--------------------------------------------------------------------------|----|
| Acceso a la Lista de los puntos de referencia                            | 11 |
| Organización de la Lista de los puntos de referencia                     | 11 |
| Búsqueda de puntos de referencia guardados                               | 11 |
| Edición de puntos de referencia guardados                                | 11 |
| Ir a un punto de referencia desde la descripción del punto de referencia | 12 |
| Visualización del Punto de referencia en el mapa                         | 12 |
| Marcar un Punto de referencia como Favorito                              | 12 |
| Puntos de referencia y la pantalla del Mapa                              |    |
| Creación de un punto de referencia mientras se Desplaza                  |    |
| Guardar su Ubicación actual como un Punto De Referencia                  | 12 |
| Proyección del punto de referencia                                       |    |
| Proyección de un punto de referencia                                     | 12 |
| Geocachés                                                                | 13 |
| Instalación de geocachés (Enviar a GPS)                                  |    |
| Instalación de geocachés con 'Enviar a GPS' (Página de listas)           |    |
| Instalación de Geocachés mediante 'Enviar a GPS' (Página de detalles)    |    |
| El Comunicador Magellan                                                  | 15 |
| Instalación directa del Comunicador Magellan desde www.magellangps.com   |    |
| Instalación de geocachés (Arrastrar y soltar)                            | 15 |
| Instalación de geocachés con Arrastrar y soltar                          | 15 |
| Lista de geocachés                                                       |    |
| Acceso a la Lista de geocachés                                           | 16 |
| Organización de la Lista de geocachés                                    |    |
| Búsqueda de geocachés guardados                                          |    |
| Ir a un geocaché desde la Lista de geocachés                             | 16 |
| Edición de un geocaché almacenado                                        |    |
| Agregar/Editar/Borrar una Nota de campo                                  |    |

| Ir a un Geocaché desde la Descripción del geocaché               | 17 |
|------------------------------------------------------------------|----|
| Visualización del Geocaché en el mapa                            | 17 |
| Ir a un Geocaché mientras se está visualizando el mapa           |    |
| Marcar un Geocaché como Favorito                                 | 17 |
| Agregar un Geocaché                                              | 17 |
| Guardar su Ubicación actual como un Punto de referencia geocaché |    |
| Resumen de Geocaché                                              | 17 |
| Acceso al Resumen de Geocaché                                    | 17 |

| Puntos de Interés (PDI)                                | 18   |
|--------------------------------------------------------|------|
| Acceso a los Puntos de interés                         | 18   |
| Encontrar Puntos de interés por Categoría              | .18  |
| Encontrar un Punto de interés usando Buscar por nombre | . 18 |
| Creación de una ruta a un Punto de interés             | . 18 |
| Visualización de los detalles del Punto de interés     | .18  |

| Herramientas del | eXplorist | 1 | 9 |  |
|------------------|-----------|---|---|--|
|------------------|-----------|---|---|--|

| El menú de Configuración1                                      | 9  |
|----------------------------------------------------------------|----|
| Acceso al menú de Herramientas                                 | 19 |
| Ajustes                                                        | 19 |
| Acceso a la Configuración del receptor                         | 19 |
| Resumen del recorrido                                          | 19 |
| Mostrar el Resumen del recorrido                               | 19 |
| Resumen de Geocaché                                            | 19 |
| Visualización del Resumen de Geocaché                          | 19 |
| Proyección del punto de referencia                             | 19 |
| Proyección de un punto de referencia                           | 19 |
| Mejores momentos para la pesca y la caza                       | 20 |
| Uso de la herramienta Mejores momentos para la pesca y la caza | 20 |

| Horas de la salida y la puesta del sol y de la luna20 |
|-------------------------------------------------------|
| Uso de las horas del sol y de la luna20               |
| Cálculo de área                                       |
| Caminar por el perímetro20                            |
| Seleccione Puntos en un área20                        |
| Ayuda20                                               |
| Acceso a los archivos de ayuda20                      |
| Reproducir demostración del producto20                |
| Acceso a la demostración del producto20               |
| Detener la demostración del producto20                |
| Captura de pantalla                                   |
| Activación de la Función de Captura de pantalla20     |
| Información del propietario21                         |
| 21 Configuración de la Información del propietario    |

| justes22 |
|----------|
|----------|

| El menú de configuración                            | 22 |
|-----------------------------------------------------|----|
| Acceso al menú de configuración                     | 22 |
| Ajustes                                             | 22 |
| Brillo y volumen                                    | 22 |
| Ajuste del brillo                                   | 22 |
| Configuración del Temporizador de luz de fondo      | 22 |
| Ajuste del volumen                                  | 22 |
| Silencio del Volumen                                | 22 |
| Energía                                             | 22 |
| Configuración del Temporizador de suspensión activa | 22 |
| Configuración del Temporizador de apagado           | 22 |
| Selección del tipo de batería                       | 23 |
| Fecha y hora                                        | 23 |
| Selección del formato de fecha                      | 23 |
| Selección del formato de hora                       | 23 |

| Selección del formato del calendario23                                                                                                    |
|----------------------------------------------------------------------------------------------------|
| Selección de la zona horaria (Automática o manual)23                                                                                                    |
| Mapas23                                                                                                    |
| Configuración del mapa23                                                                                                    |
| Opciones de mapa23                                                                                                    |
| Configuración de la vista del mapa (2D o 3D)23                                                                                                    |
| Configuración de la orientación del mapa23                                                                                                    |
| Configuración del Número de Campos del mapa23                                                                                                    |
| Definición de los Detalles de información rápida23                                                                                                    |
| Alternar las Líneas de posición a destino (Encendido/Apagado)                                                                                                    |
| Alternar las Líneas de origen a destino (Encendido/Apagado)24                                                                                                    |
| Alternar las Líneas de recorrido (Encendido/Apagado)24                                                                                                    |
| Configuración del nivel de Detalle del mapa24                                                                                                    |
| Alternar las Líneas topo (Encendido/Apagado)24                                                                                                    |
| Configuración del Nivel del relieve por sombreado24                                                                                                    |
| Configuración de los criterios de visibilidad de los Puntos de referencia geocaché                                                                                                    |
| Configuración del estilo de visibilidad de los Puntos de referencia                                                                                                    |
|                                                                                                    |
| Alternar Puntos de referencia de los puntos de interés (Encendido/Apagado)                                                                                                    |
| Alternar Puntos de referencia de los puntos de interés (Encendido/Apagado)                                                                                                    |
| Alternar Puntos de referencia de los puntos de interés (Encendido/Apagado)                                                                                                    |
| Alternar Puntos de referencia de los puntos de interés (Encendido/Apagado)                                                                                                    |
| Alternar Puntos de referencia de los puntos de interés (Encendido/Apagado)   24     Selección del Ícono de ubicación actual   24     Alternar el Zoom automático (Encendido/Apagado)   24     Modo de dibujar el mapa   24     Unidades (Unidades de medida)   24                                                                                                    |
| Alternar Puntos de referencia de los puntos de interés (Encendido/Apagado)   24     Selección del Ícono de ubicación actual   24     Alternar el Zoom automático (Encendido/Apagado)   24     Modo de dibujar el mapa   24     Unidades (Unidades de medida)   24     Configuración de las unidades de medida de distancia   24                                                                                                    |
| Alternar Puntos de referencia de los puntos de interés (Encendido/Apagado)   24     Selección del Ícono de ubicación actual   24     Alternar el Zoom automático (Encendido/Apagado)   24     Modo de dibujar el mapa   24     Unidades (Unidades de medida)   24     Configuración de las unidades de medida de distancia   24     Configuración de las unidades de medida de velocidad   24                                                                                                    |
| Alternar Puntos de referencia de los puntos de interés (Encendido/Apagado)   24     Selección del Ícono de ubicación actual   24     Alternar el Zoom automático (Encendido/Apagado)   24     Modo de dibujar el mapa   24     Unidades (Unidades de medida)   24     Configuración de las unidades de medida de distancia   24     Configuración de las unidades de medida de velocidad   24     Configuración de las unidades de medida de velocidad   24     Configuración de las unidades de medida de velocidad   24     Configuración de las unidades de medida de velocidad   24     Configuración de las unidades de medida de velocidad   24     Configuración de las unidades de medida de velocidad   24     Configuración de las unidades de medida de velocidad   24     Configuración de las unidades de medida de velocidad   24     Configuración de las unidades de medida de velocidad   24     Configuración de las unidades de medida de velocidad   24     Configuración de las unidades de medida de velocidad   24     Configuración de las unidades de medida de velocidad   24     Configuración de las unidades de medida de velocidad   24     Configuración de las unidades de medida de velocidad |
| Alternar Puntos de referencia de los puntos de interés (Encendido/Apagado)   24     Selección del Ícono de ubicación actual   24     Alternar el Zoom automático (Encendido/Apagado)   24     Modo de dibujar el mapa   24     Unidades (Unidades de medida)   24     Configuración de las unidades de medida de distancia   24     Configuración de las unidades de medida de velocidad   24     Configuración de las unidades de medida de velocidad   25     Configuración de las unidades de medida de velocidad   25     Configuración de las unidades de medida de velocidad   25     Configuración de las unidades de medida de elevación   25     Configuración de las unidades de medida de área   25     Configuración de las unidades de medida de área   25     Configuración de las unidades de medida de área   25     Configuración de las unidades de medida de área   25     Configuración de las unidades de medida de área   25     Configuración de las unidades de medida de área   25     Configuración de las unidades de medida de área   25     Configuración de las unidades de medida de área   25     Configuración de las unidades de medida de área   25     Configur                            |
| Alternar Puntos de referencia de los puntos de interés (Encendido/Apagado)   24     Selección del Ícono de ubicación actual   24     Alternar el Zoom automático (Encendido/Apagado)   24     Modo de dibujar el mapa   24     Unidades (Unidades de medida)   24     Configuración de las unidades de medida de distancia   24     Configuración de las unidades de medida de velocidad   24     Configuración de las unidades de medida de velocidad   24     Configuración de las unidades de medida de velocidad   24     Configuración de las unidades de medida de velocidad   24     Configuración de las unidades de medida de elevación   24     Configuración de las unidades de medida de elevación   24     Configuración de las unidades de medida de elevación   24     Configuración de las unidades de medida de área   24     Configuración de las unidades de medida de área   24     Configuración de las unidades de medida de área   24     Configuración de las unidades de medida de área   24     Configuración de las unidades de medida de área   24     Recorridos   24                                                                                                    |
| Alternar Puntos de referencia de los puntos de interés (Encendido/Apagado)   24     Selección del Ícono de ubicación actual   24     Alternar el Zoom automático (Encendido/Apagado)   24     Modo de dibujar el mapa   24     Unidades (Unidades de medida)   24     Configuración de las unidades de medida de distancia   24     Configuración de las unidades de medida de velocidad   24     Configuración de las unidades de medida de elevación   25     Configuración de las unidades de medida de elevación   25     Configuración de las unidades de medida de area   25     Configuración de las unidades de medida de área   25     Configuración de las unidades de medida de área   25     Configuración de las unidades de medida de área   25     Configuración de las unidades de medida de área   25     Configuración de las unidades de medida de área   25     Configuración de las unidades de medida de área   25     Configuración de las unidades de medida de área   25     Configuración de las unidades de medida de área   25     Configuración del Modo de registro   25     Configuración del Modo de registro   25 <tr td=""></tr>                                                             |
|                                                                                                    |
| Alternar Puntos de referencia de los puntos de interés (Encendido/Apagado)   24     Selección del Ícono de ubicación actual   24     Alternar el Zoom automático (Encendido/Apagado)   24     Modo de dibujar el mapa   24     Unidades (Unidades de medida)   24     Configuración de las unidades de medida de distancia   24     Configuración de las unidades de medida de velocidad   24     Configuración de las unidades de medida de velocidad   24     Configuración de las unidades de medida de área   25     Configuración de las unidades de medida de área   25     Configuración de las unidades de medida de área   25     Configuración de las unidades de medida de área   25     Configuración de las unidades de medida de área   25     Configuración de las unidades de medida de área   25     Alarmas   25     Configuración de las unidades de medida de área   25     Configuración de las unidades de medida de área   25     Configuración de las unidades de medida de área   25     Configuración de las unidades de medida de área   25     Configuración de las unidades de medida de área   25     Configuración de las unidades de medida de área                                            |
| Alternar Puntos de referencia de los puntos de interés (Encendido/Apagado)   24     Selección del Ícono de ubicación actual   24     Alternar el Zoom automático (Encendido/Apagado)   24     Modo de dibujar el mapa   24     Unidades (Unidades de medida)   24     Configuración de las unidades de medida de distancia   24     Configuración de las unidades de medida de velocidad   24     Configuración de las unidades de medida de velocidad   24     Configuración de las unidades de medida de velocidad   24     Configuración de las unidades de medida de velocidad   24     Configuración de las unidades de medida de área   24     Configuración de las unidades de medida de área   24     Configuración de las unidades de medida de área   24     Configuración de las unidades de medida de área   24     Configuración de las unidades de medida de área   24     Configuración de las unidades de medida de área   24     Configuración de las unidades de medida de área   24     Configuración de las unidades de medida de área   24     Configuración de las unidades de medida de área   24     Configuración de las unidades de medida de área   24     Configuración                            |
| Alternar Puntos de referencia de los puntos de interés (Encendido/Apagado)   24     Selección del Ícono de ubicación actual   24     Alternar el Zoom automático (Encendido/Apagado)   24     Modo de dibujar el mapa   24     Unidades (Unidades de medida)   24     Configuración de las unidades de medida de distancia   24     Configuración de las unidades de medida de velocidad   24     Configuración de las unidades de medida de velocidad   24     Configuración de las unidades de medida de velocidad   24     Configuración de las unidades de medida de velocidad   24     Configuración de las unidades de medida de área   24     Configuración de las unidades de medida de área   25     Configuración de las unidades de medida de área   25     Configuración de las unidades de medida de área   25     Configuración de las unidades de medida de área   25     Recorridos   25     Configuración de las unidades de medida de área   26     Configuración de las unidades de medida de área   25     Configuración de las unidades de medida de área   26     Configuración de las unidades de medida de área   26     Configuración de la alarma de Fuera de rumbo                                  |
| Alternar Puntos de referencia de los puntos de interés (Encendido/Apagado)   24     Selección del Ícono de ubicación actual   24     Alternar el Zoom automático (Encendido/Apagado)   24     Modo de dibujar el mapa   24     Unidades (Unidades de medida)   24     Configuración de las unidades de medida de distancia   24     Configuración de las unidades de medida de velocidad   24     Configuración de las unidades de medida de velocidad   24     Configuración de las unidades de medida de velocidad   24     Configuración de las unidades de medida de área   24     Configuración de las unidades de medida de área   24     Configuración de las unidades de medida de área   24     Configuración de las unidades de medida de área   24     Configuración de las unidades de medida de área   24     Configuración de las unidades de medida de área   24     Recorridos   24     Configuración de las unidades de medida de área   24     Configuración de la alarma de Fuera de rumbo   24     Configuración de la alarma de Llegada   24     Definición de la alarma de Llegada   24                                                                                                    |

| Modo nocturno25                                            |
|------------------------------------------------------------|
| Configuración para usar el Modo nocturno25                 |
| Funciones de la palanca                                    |
| Asignar funciones a la palanca25                           |
| Brújula                                                    |
| Asignación de la imagen de la brújula26                    |
| Fondo                                                      |
| Satélite                                                   |
| Visualización de la pantalla del Estado de los satélites26 |
| GPS                                                        |
| Encendido/Apagado del receptor GPS26                       |
| Navegación                                                 |
| Configuración del Sistema de coordenadas primarias26       |
| Configuración del tipo de coordenadas primarias26          |
| Configuración de la Precisión de coordenadas primarias26   |
| Configuración del Dato de coordenadas primarias26          |
| Configuración del Sistema de coordenadas secundarias26     |
| Configuración del Tipo de coordenadas secundarias26        |
| Configuración de la Precisión de coordenadas secundarias   |
| Configuración del Dato de coordenadas secundarias26        |
| Selección de la Referencia Norte27                         |
| Configuración de la Fuente del altímetro27                 |
| Memoria                                                    |
| Borrar memoria del dispositivo27                           |
| Restablecer valores predeterminados de fábrica27           |
| Conectividad                                               |
| Configuración de la conectividad del receptor27            |
| Diagnóstico                                                |
| Ejecución de la prueba de sonido27                         |
| Ejecución de la prueba de video27                          |
| Ejecución de la Prueba de video27                          |
| Idioma27                                                   |
| Selección del idioma27                                     |

| Información del producto                                                                                                    | 27 |
|----------------------------------------------------------------------------------------------------|----|
| Visualización del número de serie del receptor                                                                                 | 27 |
| Visualización de la versión del software, el Acuerdo de licencia del usuario final o<br>de la información de derechos de autor | 27 |

### Uso de Magellan eXplorist

El receptor GPS Magellan eXplorist está diseñado para que el 'explorador' casual pueda utilizarlo fácilmente y para que los 'apasionados' cuenten con todas las funciones avanzadas que necesitan. Este capítulo brinda información sobre los puntos básicos para el uso del receptor GPS Magellan eXplorist.

Utilice la palanca de juego para seleccionar o presione INGRESAR. En este manual, se le pedirá que 'seleccione' un botón o un ícono. Esto se realiza al utilizar la palanca de juego (izquierda, derecha, arriba, abajo) para resaltar el elemento en la pantalla. Al presionar la palanca, le da el comando INGRESAR al receptor.

### Instalación de las pilas

El receptor GPS Magellan eXplorist usa dos pilas AA que proporcionan 16 horas de uso normal. (Vea la sección de Configuración de la energía para más detalles sobre cómo extender la vida de las pilas). Se pueden usar pilas de litio, alcalinas o recargables, pero ambas pilas deberán ser del mismo tipo y se deberán configurar en el receptor desde Herramientas > Función de energía (ver Configuración del tipo de pila).

### Reemplazo de las pilas

- Para retirar la tapa de las pilas, levante la manija del seguro en la tapa y gírela 90 grados hacia la izquierda.
- 2. Quite la tapa de las pilas. La tapa de las pilas gira desde la parte inferior. Los puntos de giro se liberarán cuando la parte superior de la tapa de las pilas se levante.

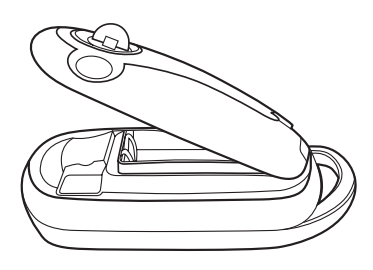

3. Instale dos pilas AA como se muestra.

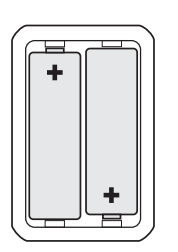

- 4. Para volver a colocar la tapa de las pilas, primero alinee con el receptor las lengüetas de giro en la parte inferior de la tapa.
- 5. Baje la tapa de las pilas hasta que quede asegurada contra el receptor. (Nota: es posible que deba girar la tapa de las pilas hacia la izquierda para que la tapa se sitúe bien contra la parte posterior del receptor.)
- 6. Gire el seguro de la tapa de las pilas hacia la derecha para asegurar la tapa en su lugar.

### Configuración del tipo de pila

- Presione y mantenga el botón de Encendido (parte superior izquierda del receptor) por dos segundos.
- 2. Con el receptor encendido y en la pantalla del Mapa, presione el botón ATRÁS.
- **3.** Aparecerá la pantalla Menú. Utilice la palanca para resaltar el ícono Herramientas. Presione la palanca para Ingresar.

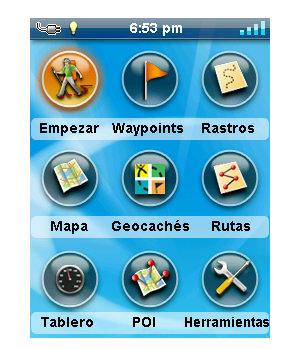

- 4. Seleccione **Configuración** (utilice la palanca para resaltar Configuración y presione la palanca para Ingresar).
- 5. Seleccione Encendido.
- 6. Selección **Tipo de batería**. Aparecerá un menú desplegable.
- 7. Seleccione el tipo de batería instalado: Alcalina, Recargables o de Litio.

- 8. Use el botón ATRÁS para volver a la pantalla Menú.
- 9. Use el ícono **Mapa** para regresar a la pantalla del Mapa.

### Encendido del Magellan eXplorist

### Encendido del receptor

El botón de encendido se encuentra oculto y, para evitar encenderlo accidentalmente, es necesario presionarlo por dos segundos.

 Presione y mantenga el botón de Encendido (parte superior izquierda del receptor) por dos segundos.

### Apagado del receptor

Hay tres opciones para apagar el receptor: Suspender, Dormir y Apagar.

- **Suspender:** La pantalla del receptor se apaga pero la información del GPS se sigue actualizando. Además, si alguna alarma está activa, las alertas seguirán sonando a sus respectivas horas. Utilice el botón de Encendido para activar la pantalla mientras está en modo suspendido.
- **Dormir:** (La opción sólo es visible cuando alguna alarma está activada.) Apaga la pantalla y el receptor GPS, pero las alarmas seguirán funcionando para sonar a su debido momento. Utilice el botón de Encendido para activar la pantalla y el GPS mientras está en modo dormir.

Apagar: Apaga el receptor completamente.

- 1. Presione el botón de Encendido.
- 2. Seleccione Suspender, Dormir (cuando esté disponible) o Apagar.

Advertencia: Tenga cuidado cuando el receptor se encuentre en los modos Suspender o Dormir. Parecerá que el receptor está desactivado pero seguirá usando la carga de la pila. Cuando no vaya a usar el receptor, no olvide apagarlo con el botón de Apagado.

### Ahorro de energía

El Magellan eXplorist se puede personalizar para extender la vida de las pilas AA instaladas. Hay cuatro funciones (Temporizador de luz de fondo, Brillo, Modo de suspensión activa y Temporizador de apagado) que se pueden usar para extender la vida de las pilas.

### Configuración del Temporizador de suspensión activa

Esta opción establece la duración de tiempo en la que los botones entrarán automáticamente en modo Suspender si no se han tocado. Para salir del modo Suspender, presione el botón de Encendido.

- 1. Con el receptor encendido y en la pantalla del Mapa, presione el botón ATRÁS.
- 2. Presione el ícono de **Herramientas** en la parte inferior de la pantalla.
- 3. Seleccione Configuración.
- 4. Seleccione Encendido.
- 5. Seleccione el **Temporizador de suspensión** activa. Aparecerá un menú desplegable.
- 6. Seleccione la duración en la que el receptor entrará automáticamente al modo suspendido si no se han tocado los botones.

### Configuración del Desactivación de temporizador

Esta opción establece la duración del tiempo en la que los botones se apagarán si no se han tocado. (Esta opción es muy útil si olvida que el receptor está en modo suspendido o dormido).

- 1. Con el receptor encendido y en la pantalla del Mapa, presione el botón ATRÁS.
- 2. Presione el ícono de **Herramientas** en la parte inferior de la pantalla.
- 3. Seleccione Configuración.
- 4. Seleccione Encendido.
- Seleccione el Desactivación de temporizador. Aparecerá un menú desplegable.
- Seleccione la duración en la que el receptor se apagará automáticamente si no se han tocado los botones.

### Configuración del brillo de la luz de fondo

La luz de fondo es una de las principales fuentes de desgaste de las pilas. Configurar el brillo a un 40% y la luz de fondo a 1 minuto permite que se lea la pantalla en la mayoría de las condiciones de luz y extiende la vida útil de la batería.

- 1. Con el receptor encendido y en la pantalla del Mapa, presione el botón ATRÁS.
- 2. Presione el ícono de **Herramientas** en la parte inferior de la pantalla.
- 3. Seleccione Configuración.
- 4. Presione Brillo y volumen.
- 5. Seleccione la barra deslizante de Brillo para establecer el brillo de la luz de fondo.

### Configuración del Temporizador de luz de fondo

Esta opción establece la duración del tiempo en la que la luz de fondo se apagará si no se han tocado los botones. Para encender la luz de fondo, toque cualquier botón.

- 1. Con el receptor encendido y en la pantalla del Mapa, presione el botón ATRÁS.
- 2. Presione el ícono de **Herramientas** en la parte inferior de la pantalla.
- 3. Seleccione Configuración.
- 4. Presione Brillo y volumen.
- 5. Seleccione **Temporizador de luz de fondo**. Aparecerá un menú desplegable.
- 6. Seleccione la duración en la que la luz de fondo se apagará si no se han tocado los botones.

### Tablero de control

El Tablero de control es una pantalla opcional de navegación que se puede usar junto con la pantalla del Mapa. Puede seleccionar cualquiera de los siete estilos del Tablero de control disponibles. (Para mayor información, consulte el capítulo sobre la pantalla del Tablero de control.)

### Acceso al Tablero de control

- 1. Con el receptor encendido y en la pantalla del Mapa, presione el botón ATRÁS.
- 2. Seleccione el ícono Tablero de control.

3. Para cambiar la visualización del tablero de control, presione el botón Menú y seleccione **Cambiar tablero de control**.

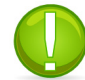

**Nota**: El ícono refleja el tipo de tablero de control que se está usando.

### Menú Principal

El Menú principal brinda acceso a la pantalla Mapa, las herramientas de los puntos de referencia, las herramientas de recorrido, los geocachés, las herramientas de las rutas, el tablero de control y los puntos de interés. Desde el Menú principal también se puede acceder a las herramientas y a la configuración del eXplorist.

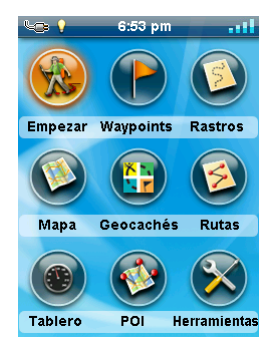

### Acceder al Menú Principal

1. Con el receptor encendido y en la pantalla del Mapa, presione el botón ATRÁS.

### Menú de opciones

También se puede acceder al Menú de opciones desde cualquier pantalla al presionar el botón de menú. Desde este menú se puede acceder rápidamente a las funciones más usadas asociadas a la pantalla que se muestra.

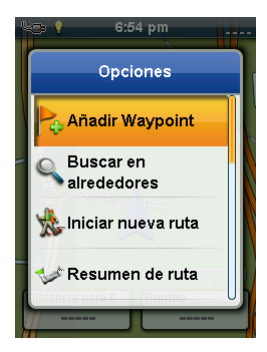

### El botón ATRÁS

El botón ATRÁS se utiliza para acceder a la pantalla previamente visualizada, a menos que esté viendo la pantalla Mapa. En ese caso, se utiliza para acceder al Menú principal.

### Escritura de texto y de números

Es posible escribir texto y números mediante el teclado en pantalla.

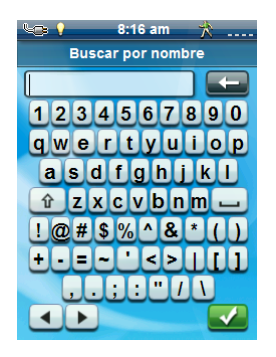

| Se puede acceder a los distintos teclados seleccionando las flechas |  |
|---------------------------------------------------------------------|--|
| de izquierda a derecha.                                             |  |
| También se pueden usar las                                          |  |
| mayúsculas mediante la tecla de                                     |  |
| mayúsculas.                                                         |  |
| La barra espaciadora sirve para                                     |  |
| ingresar los espacios.                                              |  |
| Para retroceder, seleccione la tecla                                |  |
| de retroceso.                                                       |  |
| Para guardar el texto escrito,                                      |  |
| seleccione el botón verde de                                        |  |
| aceptar.                                                            |  |

Para cancelar y regresar a la pantalla anterior, presione el botón ATRÁS.

### Pantalla del Mapa

La pantalla del Mapa es la pantalla que usará más seguido y saber cómo funciona mejorará su experiencia con el Magellan eXplorist. La pantalla del Mapa se puede ver en dos modos: Navegación y Panorámica. En el modo Navegación, su ubicación actual aparecerá junto con una indicación gráfica de a dónde ha viajado (recorrido) y la información sobre a dónde va (ruta). En el modo Panorámica, puede desplazar el mapa en busca de lugares a dónde ir o en dónde crear nuevos puntos de referencia.

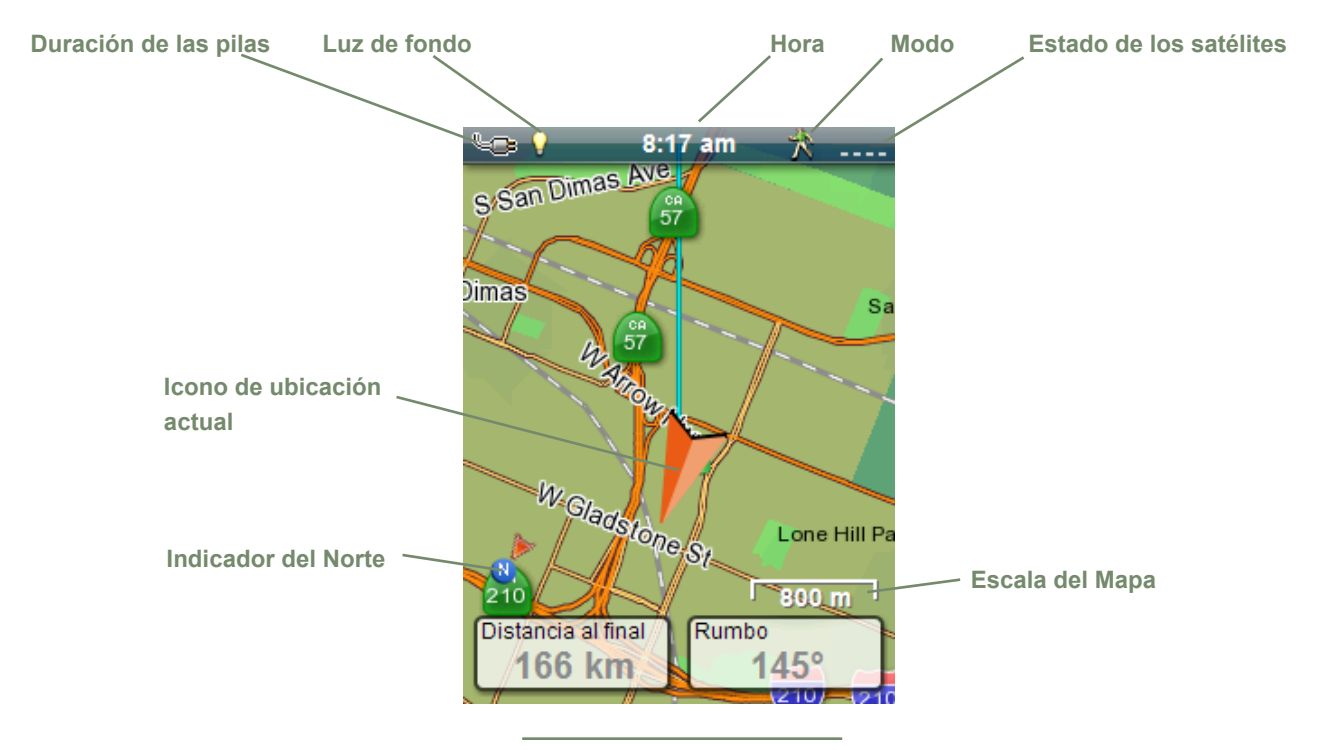

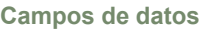

### Generalidades de la pantalla del Mapa

#### Cambio de los niveles del zoom

- 1. Utilice los botones Acercar + o Alejar para cambiar el nivel de zoom.
- La escala del mapa cambiará y se puede identificar mediante la escala del mapa en la parte inferior derecha del mismo.

NOTA: Si usted está en una ruta, la escala del mapa puede cambiar automáticamente a una escala que muestre mejor la ruta. Puede desactivar la función de zoom automático desde Herramientas > Configuración > Opciones de mapa.

### Configuración del número de campos de datos

- 1. Presione el botón MENÚ mientras ve la pantalla Mapa.
- 2. Seleccione Editar n.º de campos....
- **3**. Utilice la palanca para configurar la cantidad de campos de datos.
- 4. Presione ATRÁS para finalizar.

#### Personalización de los Campos de datos

- 1. Presione el botón MENÚ mientras ve la pantalla Mapa.
- 2. Seleccione Editar notas de campos.
- **3**. Seleccione el campo de datos que se va a personalizar.
- 4. Seleccione el campo de tipos de datos de la lista visualizada.
- 5. Use el botón ATRÁS para salir.

### Visualización de una brújula en la pantalla del Mapa

- 1. Presione el botón MENÚ mientras ve la pantalla Mapa.
- 2. Seleccione Mostrar brújula.
- 3. Use el botón ATRÁS para salir.

### Líneas de navegación

Las líneas de navegación aparecen en el mapa para brindarle indicadores del destino de las rutas y el recorrido activo.

| <br>Recorrido activo. Muestra un             |  |  |  |  |  |
|----------------------------------------------|--|--|--|--|--|
| historial de sus viajes cuando está          |  |  |  |  |  |
| creando una ruta a un destino.               |  |  |  |  |  |
| <br>Recorrido activo. Muestra un             |  |  |  |  |  |
| <br>historial de sus viajes cuando <b>no</b> |  |  |  |  |  |
| está creando una ruta a un destino.          |  |  |  |  |  |
| Línea de origen a destino.                   |  |  |  |  |  |
| Originalmente la ruta calculada              |  |  |  |  |  |
| desde el punto de origen hacia su            |  |  |  |  |  |
| destino.                                     |  |  |  |  |  |
| <br>Línea de ruta. Ruta calculada de         |  |  |  |  |  |
| varias etapas.                               |  |  |  |  |  |
| <br>Línea de punto a destino. Una            |  |  |  |  |  |
| orientación desde su posición actual         |  |  |  |  |  |
| hasta su destino.                            |  |  |  |  |  |

### Ocultar/Mostrar un recorrido activo

- 1. Presione el botón ATRÁS mientras vea la pantalla Mapa.
- 2. Seleccione el ícono de los Recorridos.
- 3. Presione el botón MENÚ.
- 4. Seleccione Ocultar recorrido activo o Mostrar recorrido activo.

### Borrado de un recorrido activo

- 1. Presione el botón ATRÁS mientras vea la pantalla Mapa.
- 2. Seleccione el ícono de los Recorridos.
- 3. Presione el botón MENÚ.
- 4. Seleccione Borrar recorrido activo.

### Inicio de un recorrido nuevo

1. Presione el botón ATRÁS mientras vea la pantalla Mapa.

- 2. Seleccione **Comenzar**. (Si ya existe un recorrido guardado, deberá seleccionar primero el ícono **Guardar**).
- **3.** Confirme que desea borrar el recorrido activo actual y comenzar un recorrido nuevo.

Este recorrido se puede pausar/reiniciar y guardar en el receptor.

#### Mostrar el Resumen del recorrido

- 1. Presione el botón MENÚ mientras ve la pantalla Mapa.
- 2. Seleccione Resumen del recorrido.
- 3. Aparecerá un resumen del recorrido actual.

### Visualización de las generalidades del recorrido activo

- 1. Presione el botón MENÚ mientras ve la pantalla Mapa.
- 2. Seleccione Área de recorrido activo.
- La pantalla del Mapa aparece reducida para mostrar toda el área incluida en el recorrido activo. La parte superior de la pantalla brinda información sobre el área y el perímetro que cubre el recorrido.

### Volver atrás

Es posible utilizar el recorrido de sus viajes actuales para regresar a su punto de origen mediante una ruta Volver atrás. Esto le dará la información necesaria para regresar al lugar donde inició el recorrido siguiendo la misma ruta por donde llegó hasta donde usted está actualmente.

### Creación de una ruta Volver atrás

- Presione el botón MENÚ mientras ve la pantalla Mapa.
- 2. Seleccione Volver atrás.

### Modo Panorámica

### Acceso al modo Panorámica

- 1. Utilice la pantalla para mover el cursor al visualizar la pantalla Mapas.
- 2. La pantalla Mapa entra al modo Panorámico.
- 3. Continúe utilizando la palanca para visualizar un punto al que le gustaría crear un recorrido o hacer un punto de referencia.

Los botones Ampliar y Alejar lo ayudarán a encontrar la ubicación de forma rápida y precisa.

### Creación de un Punto de referencia en modo Panorámica

- Utilice la palanca para mover el cursor al punto al cual desea crear un punto de referencia.
- 2. Presione MENÚ.
- 3. Modifique y guarde el punto de referencia como se describe en el capítulo sobre *Puntos de referencia*.

Presione y mantenga de manera alternada la palanca y se creará un punto de referencia.

### Mapas

Es posible que en la Tienda Magellan, en www.magellangpseurope.com, haya mapas adicionales para el eXplorist. Una vez que haya comprado e instalado el mapa, deberá activarlo en el receptor.

### Acceso a los mapas cargados

- 1. Presione MENÚ mientras vea la pantalla Mapa.
- 2. Seleccione Mapas.
- 3. Elija Mapas del mundo o Mapas detallados para ver cada uno de los mapas instalados.
- 4. Si antes del nombre del mapa aparece un signo de verificación, quiere decir que el mapa ya ha sido activado y que su receptor lo está usando. Para activar o desactivar el mapa rápidamente, seleccione la casilla de verificación a la izquierda del nombre del mapa.
- 5. Para una información más detallada sobre el mapa que se ha instalado, seleccione el nombre del mapa.

### Pantallas del Tablero de control

En el Tablero de control hay una pantalla secundaria que le puede ayudar en sus viajes. Puede elegir una de siete pantallas y la mayoría se puede personalizar.

### Acceso al Tablero de control

### Visualización de la pantalla del Tablero de control

- 1. Mientras ve la pantalla Mapa, presione ATRÁS.
- 2. Seleccione el ícono Tablero de control.
- **3.** Aparecerá la pantalla del Tablero de control que se ha seleccionado.

#### Cambio de la pantalla del Tablero de control

- 1. Acceso a la pantalla del Tablero de control.
- 2. Presione MENÚ.
- 3. Seleccione Cambiar tablero de control.
- 4. Seleccione el ícono de la pantalla del Tablero de control que desee visualizar.

# Tipos de pantallas del Tablero de control

### Pantalla de la brújula

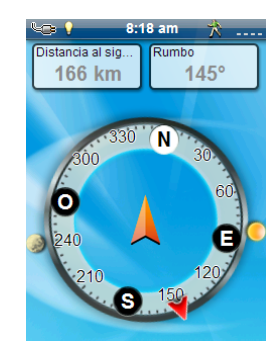

La pantalla de la Brújula muestra una brújula fácilmente reconocible que puede usar para mostrar su curso y su posición respecto al sol, a la luna y a su destino (flecha negra). Los campos de datos en la parte superior de la pantalla se pueden personalizar (consulte *Personalización de los campos de datos.*) También es posible personalizar el estilo de la brújula.

### Pantalla del camino

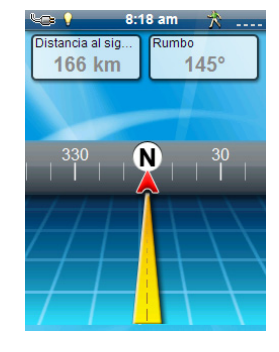

La pantalla del Camino muestra la imagen de un camino con una Brújula en franja sobre él. Esta brújula muestra su curso, así como la relación de su curso con el sol, la luna y su destino (flecha negra) cuando están a menos de 50 grados en cualquier lado de su curso. Los campos de datos en la parte superior de la pantalla se pueden personalizar (consulte *Personalización de los campos de datos*).

### Pantalla de la Brújula en franja

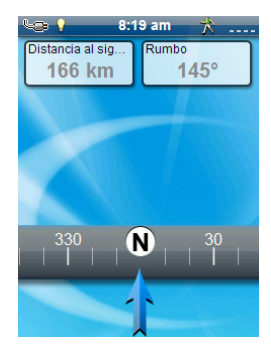

Esta pantalla muestra una brújula en franja (similar a la pantalla del Camino, pero la pantalla de Brújula en franja tiene más espacio para campos de datos adicionales). Esta brújula muestra su curso, así como la relación de su curso con el sol, la luna y su destino (flecha negra) cuando están a menos de 50 grados en cualquier lado de su curso. Las flechas de color naranja debajo de la brújula en franja mostrarán hacia qué lado voltear para dirigirse a su destino. Los campos de datos en la parte superior de la pantalla se pueden personalizar (consulte *Personalización de los campos de datos*).

Manual de usuario de Magellan eXplorist 310

### Pantalla del Estado de los satélites

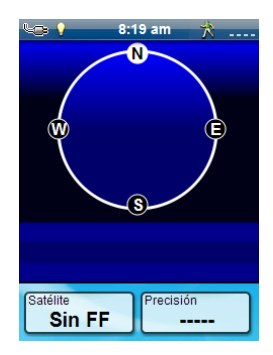

La pantalla de Estado de los satélites tiene una representación gráfica de los satélites en lo alto, en relación a su ubicación actual (el centro del círculo). El color de los gráficos de los satélites y del gráfico de barras indican la intensidad de las señales que se reciben. Los números indican la designación asignada a cada satélite. Los campos de datos en la parte inferior de la pantalla se pueden personalizar (consulte *Personalización de los campos de datos*).

### Pantalla del Altímetro

| Total Ascent     2685 ft       Length:     5004 ft       Time:     10m 42s |
|----------------------------------------------------------------------------|
| Speed: 9.3 Mpn                                                             |

La pantalla del Altímetro muestra información detallada sobre la elevación, usando la señal del GPS. El área en el gráfico se puede ampliar seleccionando el icono en la esquina inferior derecha y definiendo el área que se va a usar. También es posible mover una línea por el gráfico para marcar un punto y mostrar información detallada sobre ese punto.

### Pantalla del Tablero de control

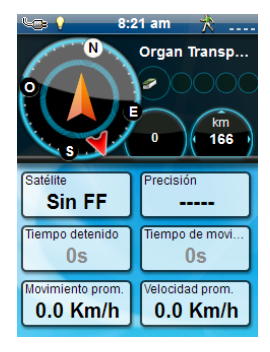

La pantalla del Tablero de control muestra una pequeña brújula y hasta ocho campos de datos personales que se pueden personalizar (consulte *Personalización de los campos de datos*).

### Pantalla de Sólo datos

| 崎 🕴 🛛 8:2          | :0 am 🔺         |
|--------------------|-----------------|
| Satélite<br>Sin FF | Precisión       |
| Tiempo detenido    | Tiempo de movi  |
| Os                 | Os              |
| Movimiento prom.   | Velocidad prom. |
| 0.0 Km/h           | 0.0 Km/h        |
|                    |                 |
| Distancia al final | Tiempo de viaje |
| 166 km             | Os              |
| Distancia al final | Tiempo de viaje |
| <b>166 km</b>      | Os              |
| Velocidad prom.    | Precisión       |
| <b>0.0 Km/h</b>    |                 |

La pantalla de Sólo datos muestra el máximo número de campos de datos disponibles que se pueden ver en el receptor al mismo tiempo. Es posible visualizar hasta 12 campos de datos personalizables al mismo tiempo (consulte *Personalización de los campos de datos*).

# Personalización de los Campos de datos

### Configuración del número de campos visibles

- Acceda a la pantalla del Tablero de control en donde desee cambiar el número de campos visibles.
- 2. Presione MENÚ.
- Seleccione Editar n.º de campos. (No está disponible en la pantalla de Estado de los satélites.)
- 4. El número actual de campos que se muestran aparece con una flecha arriba y otra abajo.
- 5. Utilice la palanca hacia arriba o hacia abajo para cambiar la cantidad de campos que se visualizarán. (Nota: no sigue aumentando cuando se alcanza la cantidad máxima de campos disponibles para la pantalla tablero de campos visualizado. El número de campos puede ser 0, excepto la pantalla de Sólo datos cuyo mínimo es 1.)

#### Cambio de los datos visibles

- 1. Acceda a la pantalla del Tablero de control en que desee cambiar los datos visibles.
- 2. Presione MENÚ.
- Seleccione Editar notas de campos. (No está disponible en la pantalla de Estado de los satélites.)
- 4. Seleccione el tipo de datos que aparecerán desde la lista visible.
- 5. La pantalla del Tablero de control aparecerá con los datos seleccionados.

### Puntos de referencia

Los puntos de referencia son lugares fijos, con una longitud y latitud precisa que se pueden guardar en su receptor. Los puntos de referencia pueden marcar algún destino, algún punto en el camino a su destino o el punto de referencia que usted desee. En el receptor eXplorist, usted puede editar los puntos de referencia guardados con el nombre que desee y con íconos para que pueda diferenciar cada punto de referencia desde una lista o en el mapa.

### La Lista de los puntos de referencia

### Acceso a la Lista de los puntos de referencia

- 1. Desde la pantalla Mapa, presione ATRÁS.
- Seleccione el ícono Puntos de referencia. Todos los puntos de referencia que haya guardado aparecerán en una lista.

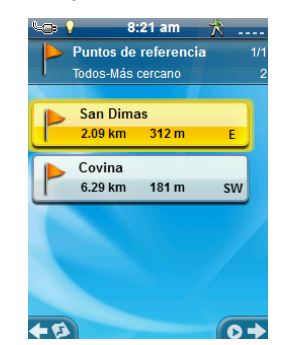

No puede presione la palanca hacia la derecha, en "Ir" cuando primero ve esta pantalla.

### Organización de la Lista de los puntos de referencia

- 1. Acceda a la Lista de los puntos de referencia.
- 2. Presione MENÚ.
- 3. Seleccione Ordenar y buscar.
- 4. Elija ordenar la lista por Más cercano, Fecha de creación, Tipo o Nombre.

Para seleccionar Todos o sólo los **Favoritos**, utilice el menú desplegable Mostrar.

5. Seleccione el ícono ATRÁS para regresar a la lista de puntos de referencia.

#### Búsqueda de puntos de referencia guardados

- 1. Acceda a la Lista de los puntos de referencia.
- 2. Presione MENÚ.
- 3. Seleccione Ordenar y buscar.
- 4. Seleccione Buscar por nombre.

- Con el teclado, ingrese los primeros caracteres del nombre del punto de referencia que se está buscando.
- 6. Seleccione el signo verde de verificación.
- 7. Aparecerá la Lista de los puntos de referencia con los resultados de la búsqueda.

#### Edición de puntos de referencia guardados

- 1. Acceda a la Lista de los puntos de referencia.
- 2. Seleccione el nombre del punto de referencia que se va a editar.
- **3**. Aparecerá la página de la descripción del punto de referencia.

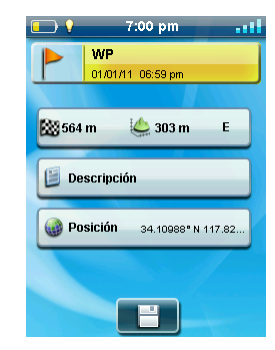

*Icono*: Seleccione el ícono del punto de referencia para seleccionar un nuevo ícono.

*Nombre*: Seleccione el nombre del punto de referencia e ingrese el nuevo nombre mediante el teclado.

**Descripción**: Seleccione **Descripción**. Seleccione la pantalla debajo del botón Descripción. Use el teclado para ingresar la descripción del punto de referencia. Cuando termine, seleccione el ícono Atrás.

*Ubicación*: Seleccione **Ubicación**. Seleccione los campos de las coordenadas primaria o secundaria. Seleccione la coordenada que desea cambiar y use el teclado para escribir los nuevos valores.

### Ir a un punto de referencia desde la descripción del punto de referencia

- 1. Acceda a la Lista de los puntos de referencia.
- 2. Seleccione el nombre del punto de referencia hacia donde se va a crear la ruta.
- 3. Presione MENÚ.
- 4. Seleccione Ir.

### Visualización del Punto de referencia en el mapa

- 1. Acceda a la Lista de los puntos de referencia.
- 2. Seleccione el nombre del punto de referencia que se va a ver.
- **3.** Aparecerá la página de la descripción del punto de referencia.
- 4. Presione MENÚ.
- 5. Seleccione Ver en mapa.

### Marcar un Punto de referencia como Favorito

- 1. Acceda a la Lista de los puntos de referencia.
- 2. Seleccione el nombre del punto de referencia que va a agregar a su lista de Favoritos.
- 3. Presione MENÚ.
- 4. Seleccione Favorito.
- En la página Descripción del punto de referencia, el ícono en la esquina superior izquierda aparecerá con una estrella amarilla, lo que indica que este punto de referencia es uno de sus favoritos.

### Puntos de referencia y la pantalla del Mapa

Es posible ver los puntos de referencia en la pantalla del Mapa usando el ícono predeterminado o el ícono que usted seleccionó a la hora de editar el punto de referencia.

### Creación de un punto de referencia mientras se Desplaza

- 1. Seleccione la pantalla de Mapa.
- 2. Utilice la palanca para mover el cursor.
- 3. Esto hará que el mapa entre en modo de Panorámico. Siga usando la palanca en la dirección del mapa a donde desea ir. Los botones de acercamiento lo ayudarán a llegar al punto deseado de forma más rápida y precisa.
- 4. Cuando vea el punto en el mapa que quiere que sea un punto de referencia, presione el botón MENÚ.

- 5. Seleccionar Agregar punto de referencia.
- 6. Aparecerá la página de *Descripción del punto de referencia*.
- 7. Edite el punto de referencia como lo desee.
- 8. Seleccione el ícono Disco.
- 9. Seleccione Guardar como punto de referencia.
- 10. Confirme la operación de guardar.

### *Guardar su Ubicación actual como un Punto De Referencia*

- Mientras ve la pantalla Mapa, presione MENÚ.
- 2. Seleccionar Agregar punto de referencia.
- 3. Edite el punto de referencia como lo desee.
- 4. Presione el ícono Disco en la parte inferior de la pantalla.
- 5. El punto de referencia quedará guardado y usted regresará a la pantalla del Mapa.

### Proyección del punto de referencia

También es posible crear un punto de referencia ingresando la distancia y el curso hacia el punto de referencia desde su ubicación actual.

### Proyección de un punto de referencia

- 1. Desde la pantalla Mapa, presione ATRÁS.
- 2. Seleccione el ícono Puntos de referencia.
- 3. Presione MENÚ.
- 4. Seleccionar Agregar punto de referencia.
- 5. Seleccione Proyección.
- Seleccione el campo de Rumbo. Use el teclado para ingresar los grados a los que se encuentra el punto de referencia proyectado desde su ubicación actual.
- 7. Seleccione OK.
- Seleccione el campo de Distancia. (Tenga en cuenta que puede seleccionar el menú desplegable de las unidades de medida para cambiar las unidades que se van a usar.)
- Con el teclado, ingrese la distancia desde su ubicación actual de la que desea proyectar un punto de referencia.
- 10. Seleccione OK.
- 11. Seleccione Siguiente>.
- 12. Aparecerá la página de Descripción del punto de referencia. Realice las modificaciones necesarias y, para guardarlas, seleccione el ícono de Disco en la parte inferior.

### Geocachés

Geocaching es una actividad al aire libre que utiliza su receptor para poder encontrar tesoros escondidos (geocachés) que pueden estar en cualquier parte del mundo. Un cache típico es un recipiente pequeño y a prueba de agua que contiene un cuaderno de registro y un "tesoro".

El receptor Magellan eXplorist está diseñado para conectarse con millones de apasionado aventureros a través de www.geocaching.com. Geocaching.com es la página web más importante para organizar los geocachés del mundo. Si desea conocer más sobre geocaching, buscar o esconder cachés, registrar sus experiencias o encontrar actividades locales de geocaching, Geocaching.com es el lugar en donde encontrará todo lo relacionado a esta actividad! No se tendrá que preocupar por las conversiones de datos, el receptor eXplorist se puede conectar fácilmente con la página web para obtener muchas de las funciones más populares como Enviar a GPS, Cargar notas de campo y transferir Consultas de bolsillo.

# Instalación de geocachés (Enviar a GPS)

### Instalación de geocachés con 'Enviar a GPS' (Página de listas)

- 1. Ingrese a www.geocaching.com en su navegador y regístrese o inicie sesión.
- Para ver la lista de geocachés, utilice las herramientas de búsqueda en geocaching. com.

Para instalar el Comunicador Magellan, seleccione el enlace "clic aquí". El Comunicador Magellan sólo se necesita instalar en la primera conexión entre un navegador de Internet y el receptor.

- 6. Haga clic en el botón "Descargar".
- El geocaché seleccionado se cargará al receptor GPS y se podrá acceder a él desde la función Geocachés del Menú principal del receptor.

|        | ۲              | ~ | Icons      | (D/T)     | Placed       | Description                                                        | Last<br>Found |          | +0 |
|--------|----------------|---|------------|-----------|--------------|--------------------------------------------------------------------|---------------|----------|----|
| N      | )<br>W<br>2mi  |   | <b>a</b>   | (1.5/1.5) | 20 Feb<br>07 | <u>Is it a Lamppost 8?</u> by K6CCC - Jim (GC1113A)<br>California  | 16 Mar 10     | •        | ÷Q |
| s<br>o | W<br>.2mi      |   | <b>e</b> 1 | (1/1.5)   | 22 Aug<br>08 | <u>San Dimas Easy</u> by San Dimas Cachers (GC1FGDZ)<br>California | 21 Mar 10     |          | *0 |
| N<br>D | )<br>W<br>.3mi |   | Ð          | (1.5/1.5) | 14 Feb<br>10 | <u>SD Cachers #1</u> by San Dimas Cachers (GC23ZBH)<br>California  | 18 Mar 10     | <b>v</b> | +0 |
| 0      | NE<br>.3mi     |   | 2          | (2/2)     | 29 Feb<br>08 | VIEW OF THE BIRDS by UNCLEJON91 (JONEDI) (GC19CVD)<br>California   | 28 Feb 10     | •        | +0 |
| 0      | NE<br>. 3mi    |   | 2          | (1.5/1.5) | 29 Feb<br>08 | NOT YETNOW by UNCLEJON91 (JONEDI) (GC19T0G)<br>California          | 16 Mar 10     | •        | +0 |

- En la fila que se indica arriba en el recuadro rojo, haga clic en el ícono 'Enviar a GPS' a la derecha para abrir la ventana correspondiente.
- 4. En la ventana "Enviar a GPS", seleccione la pestaña Magellan.
- La función Enviar a GPS primero detecta si ha instalado el Comunicador Magellan. Si no lo ha hecho, aparecerá el mensaje "Comunicador Magellan no encontrado".

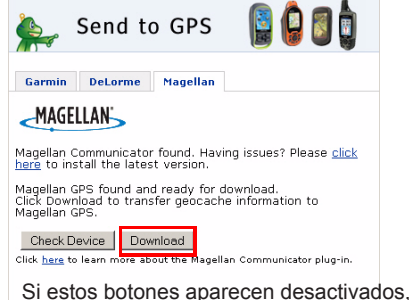

Si estos botones aparecen desactivados, verifique si su navegador de Internet le está pidiendo que ejecute Active X. Quizás necesite cerrar la ventana emergente y enviar al GPS nuevamente.

### Instalación de Geocachés mediante 'Enviar a GPS' (Página de detalles)

1. Vaya a www.geocaching.com en su navegador.

| ۲                | ~ | Icons             | (D/T)     | Placed       | Description                                                        | Last<br>Found |   | +0 |
|------------------|---|-------------------|-----------|--------------|--------------------------------------------------------------------|---------------|---|----|
| ®<br>NW<br>0.2mi |   | Ð                 | (1.5/1.5) | 20 Feb<br>07 | <u>Is it a Lamppost 8?</u> by K6CCC - Jim (GC1113A)<br>California  | 16 Mar 10     | • | +0 |
| SW<br>0.2mi      |   | <i>P</i> <u>.</u> | (1/1.5)   | 22 Aug<br>08 | <u>San Dimas Easy</u> by San Dimas Cachers (GC1FGD2)<br>California | 21 Mar 10     |   | +0 |
| NW<br>0.3mi      |   | Ð                 | (1.5/1.5) | 14 Feb<br>10 | <u>SD Cachers #1</u> by San Dimas Cachers (GC23ZBH)<br>California  | 18 Mar 10     | ~ | +0 |
| đNE<br>0.3mi     |   | <b>e</b> .        | (2/2)     | 29 Feb<br>08 | VIEW OF THE BIRDS by UNCLEJON91 (JONEDI) (GC19CVD)<br>California   | 28 Feb 10     | • | +0 |
| ØNE<br>0.3mi     |   | 2                 | (1.5/1.5) | 29 Feb<br>08 | NOT YETNOW by UNCLEJON91 (JONEDI) (GC19T0G)<br>California          | 16 Mar 10     | V | +0 |

- Para ver la lista de geocachés, utilice las herramientas de búsqueda en geocaching. com.
- En la fila que se indica sobre el cuadro rojo, haga clic en el nombre del geocaché para abrir la página del geocaché.

Para los usuarios no Premium, el botón 'Archivo GPX eXchange' aparecerá desactivado.

- 4. Seleccione el botón "Enviar a GPS".
- 5. En la ventana "Enviar a GPS", seleccione la pestaña Magellan.
- 6. La función Enviar a GPS primero detecta si ha instalado el Comunicador Magellan. Si no lo ha hecho, aparecerá el mensaje "Comunicador Magellan no encontrado". Para instalar el Comunicador Magellan, seleccione el enlace "clic aquí". El Comunicador Magellan sólo se necesita instalar en la primera conexión entre un navegador de Internet y el receptor.
- 7. Haga clic en el botón "Descargar".
- El geocaché seleccionado se cargará al receptor y se podrá acceder a él desde la función Geocachés del Menú principal del receptor.

#### 🖉 San Dimas Easy

This is a Premium Member Only cache.

N 34° 05.955 W 117° 49.370 <u>Other Conversions</u> UTM: 115 E 424100 N 3773466 In California, United States <u>Viev Map</u>

Print:

Download: Read About Wavpoint Downloads

LOC Waypoint File | GPX eXchange File | Send to GPS | Send to Phone

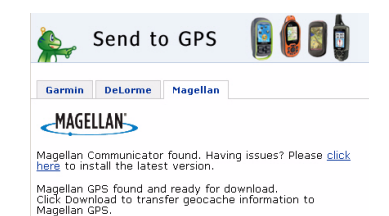

lick here to learn more about the Magellan Communicator plug-in

Check Device Download

Manual de usuario de Magellan eXplorist 310

### El Comunicador Magellan

El Comunicador Magellan se usa para comunicarse entre Geocaching.com y su receptor GPS Magellan. Para instalar el complemento, siga los pasos anteriores o vaya a la página de Magellan como ya se explicó.

#### Instalación directa del Comunicador Magellan desde www.magellangps.com

- Vaya a www.magellangps.com y haga clic en la pestaña "Productos" y luego seleccione "Navegación al aire libre".
- 2. En la sección de software, seleccione "Comunicador Magellan".
- En la página del Comunicador Magellan (http://www.magellangps.com/Magellan-Communicator-for-PC o http://www. magellangps.com/Magellan-Communicatorfor-Mac), seleccione el botón "Descargar ahora".
- Cuando la descarga haya finalizado, ejecute el archivo Comunicador Magellan para instalar los controladores. (Si aparece una advertencia de seguridad, presione 'Ejecutar' para continuar.)
- Cuando el Asistente para la instalación haya instalado los archivos, seleccione 'Finalizar' para completar la instalación.

### Instalación de geocachés (Arrastrar y soltar)

El botón 'Archivo GPX eXchange' estará desactivado para los usuarios de Geocaching. com que no tengan una membresía Premium. Se recomienda que los miembros sin la membresía Premium usen el botón "Enviar a GPS", pero también podrán guardar el geocaché como un Archivo geocaché LOC.

### Instalación de geocachés con Arrastrar y soltar

- 1. Vaya a www.geocaching.com en su navegador.
- 2. Para seleccionar el geocaché que se cargará, utilice las herramientas de búsqueda en Geocaching.com.
- 3. Haga clic en el botón "Archivo GPX eXchange".

- Los archivos se guardarán en su computadora con el nombre de archivo <IDdelGeocaché>.gpx. El ID del Geocaché aparece en la esquina superior derecha de la página web que describe el geocaché.
- 5. En su computadora aparecerá la ventana de diálogo "Guardar archivo". Guarde el archivo en su computadora. (La ubicación en donde se guardarán los archivos dependerá de su navegador de Internet y de cómo ha configurado para que se guarden los archivos.)
- 6. Encienda su receptor y conéctelo a su computadora con el cable USB.
- 7. En el receptor, seleccione "Conectar a PC". Quizás deba esperar mientras su computadora reconoce el dispositivo.
- (Como ya se explicó anteriormente, no necesita guardar cada geocaché de forma individual. Siga guardando los archivos geocaché hasta tener todos los que necesita para la temporada.)
- **9**. Abra el dispositivo "MAGELLAN" que se ha instalado en su computadora.

| Hard Disk Drives               |                      |
|--------------------------------|----------------------|
| Local Disk (C:)                |                      |
| Devices with Removable Storage |                      |
| MAGELLAN (D:)                  | DVD/CD-RW Drive (E:) |
| MY GS DRIVE (F:)               |                      |

- 10. En el directorio MAGELLAN, abra la carpeta "Geocachés".
- Arrastre el archivo GPX (GC1FGDZ.gpx en este ejemplo) a la carpeta Geocachés en su receptor.
- 12. El o los geocachés están cargados en su receptor y puede encontrarlos desde la opción de menú Geocachés en el Menú principal. (Para salir de la pantalla "Conectar a PC", deberá desconectar o reiniciar el receptor.)

### Lista de geocachés

### Acceso a la Lista de geocachés

- 1. Presione el botón ATRÁS mientras vea la pantalla Mapa.
- Seleccione el ícono Geocachés. Todos los geocachés que haya guardado o cargado aparecerán en una lista.

### Organización de la Lista de geocachés

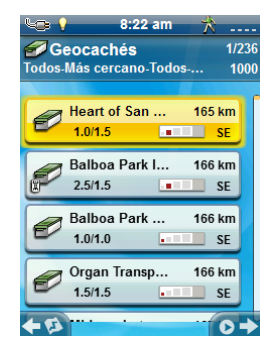

- 1. Acceda a la Lista de geocachés.
- 2. Presione MENÚ.
- 3. Seleccione Ordenar y buscar.
- Con los menús desplegables de cada uno, seleccione los filtros de visibilidad para el Estado, Tipo, Tamaño, Terreno y Dificultad.
- Seleccione el menú desplegable Ordenar por y seleccione ID del Geocaché, Más cercano, Fecha de creación, Tipo o Nombre.
- 6. Use el botón Mostrar para alternar entre **Todos** o sólo los **Favoritos**.
- 7. Use el ícono ATRÁS para regresar a la lista de geocachés.

### Búsqueda de geocachés guardados

- 1. Acceda a la Lista de geocachés.
- 2. Presione MENÚ.
- 3. Seleccione Ordenar y buscar.
- 4. Desplácese hacia abajo y seleccione el botón Buscar por nombre o ID....
- 5. Con el teclado, ingrese los primeros caracteres del nombre o ID del geocaché.
- 6. Seleccione el signo verde de verificación.
- 7. Aparecerá la Lista de geocachés con los resultados de la búsqueda.

#### Manual de usuario de Magellan eXplorist 310

### Ir a un geocaché desde la Lista de geocachés

- 1. Acceda a la Lista de geocachés.
- 2. Seleccione el geocaché al que desea ir.
- 3. Presione MENÚ.
- 4. Seleccione Ir.
- 5. La ruta se creará y aparecerá la pantalla del Mapa.

### Edición de un geocaché almacenado

- 1. Acceda a la Lista de geocachés.
- 2. Seleccione el nombre del geocaché que se va a editar.
- **3.** Aparecerá la página de Descripción del geocaché.

**Descripción**: Seleccione **Descripción**. Seleccione la pantalla debajo del botón Descripción. Use el teclado para ingresar la descripción del geocaché. Cuando termine, seleccione el ícono Atrás.

*Pista*: Seleccione **Pista**. Seleccione la pantalla debajo del botón Pista. Use el teclado para ingresar o editar la pista del geocaché. Cuando termine, seleccione el ícono Atrás.

*Encontrado*: Seleccione Encontrado. Seleccione Encontrado, No encontrado, Se requiere mantenimiento o Agregar nota de campo. (Si selecciona Se requiere mantenimiento, se le preguntará si desea agregar comentarios.)

**Opciones**: Seleccione **Opciones**. Utilice el menú desplegable Perfil para seleccionar el perfil deseado para este geocaché. Seleccione Configuración para cambiar los valores del perfil.

(Nota: Existen otros elementos disponibles en la página de Descripción del geocaché, pero esos sólo se pueden ver.)

### Agregar/Editar/Borrar una Nota de campo

- 1. Acceda a la Lista de geocachés.
- 2. Seleccione un geocaché de la lista.
- 3. Presione MENÚ.
- Seleccione Agregar una nota de campo, Editar mi último registro, o Eliminar mi último registro.
- 5. Use el teclado para agregar o editar la nota de campo. Si va a eliminar una nota de campo, deberá confirmar la eliminación.

### *Ir a un Geocaché desde la Descripción del geocaché*

- 1. Acceda a la Lista de geocachés.
- 2. Seleccione el nombre del geocaché hacia donde se va a crear la ruta.
- 3. Presione MENÚ.
- 4. Seleccione Ir.

### Visualización del Geocaché en el mapa

- 1. Acceda a la Lista de geocachés.
- 2. Seleccione el nombre del geocaché que se va a visualizar.
- **3.** Aparecerá la página de Descripción del geocaché.
- 4. Presione MENÚ.
- 5. Seleccione Ver en mapa. En la pantalla aparecerá el geocaché con una ruta trazada desde su posición actual hacia el geocaché.

### *Ir a un Geocaché mientras se está visualizando el mapa*

- 1. Acceda a la Lista de geocachés.
- 2. Seleccione el nombre del geocaché hacia donde se va a crear la ruta.
- 3. Presione MENÚ.
- Seleccione Ir. En la pantalla aparecerá el geocaché con una ruta trazada desde su posición actual hacia el geocaché.

#### Marcar un Geocaché como Favorito

- 1. Acceda a la Lista de geocachés.
- 2. Seleccione el nombre del geocaché que va a agregar a su lista de Favoritos.
- 3. Presione MENÚ.
- 4. Seleccione Favorito.
- En la página Descripción del geocaché, el ícono en la esquina superior izquierda aparecerá con una estrella amarilla, lo que indica que este geocaché es uno de sus favoritos.

### Agregar un Geocaché

### *Guardar su Ubicación actual como un Punto de referencia geocaché*

- 1. Acceda a la Lista de geocachés.
- 2. Presione MENÚ.
- 3. Seleccione Agregar Geocaché.
- El receptor calculará la posición promedio para el geocaché proporcionando una mayor precisión.
- 5. Seleccione Listo.
- 6. Seleccione el Nombre del Geocaché para editar el nombre con el teclado.
- Seleccione las estrellas de Dificultad y Terreno para indicar el nivel de dificultad. (5 estrellas es el más difícil y 5 estrellas es el terreno más complicado.)
- 8. Seleccione el marcador de Tamaño para indicar el tamaño del caché.
- Para agregar una Pista o Descripción, seleccione el ícono de Menú de opciones y seleccione Agregar pista o Agregar descripción.
- Cuando haya completado la entrada para el geocaché, presione MENÚ y seleccione Guardar.

### Resumen de Geocaché

Si desea ver un resumen de las aventuras de su geocaché, puede acceder a la página Resumen de Geocaché. En este resumen aparece el número total de geocaché en el receptor, cuántos geocachés se han encontrado, cuántos no se han encontrado y cuántos no ha intentado. También se muestra el número de geocachés en el receptor que necesitan mantenimiento. Por último, aparece un resumen del tiempo promedio que toma encontrar un geocaché.

### Acceso al Resumen de Geocaché

- 1. Acceda a la Lista de geocachés.
- 2. Presione MENÚ.
- 3. Seleccione Resumen de Geocaché.

### Puntos de Interés (PDI)

El Magellan eXplorist viene con puntos de referencia de los Puntos de interés precargados para tener accesible una amplia gama de lugares que pueda buscar. Estoy puntos de interés son puntos de referencia de muchos destinos frecuentes. Los Puntos de interés se instalan junto con los mapas que se usan en el eXplorist. El mapa base tiene algunos Puntos de interés básicos, pero encendiendo un mapa detallado podrá acceder a una fuente más robusta de Puntos de interés.

### Acceso a los Puntos de interés

#### Encontrar Puntos de interés por Categoría

- 1. Desde la pantalla Mapa, presione ATRÁS.
- 2. Seleccione el ícono Punto de interés.
- Desplácese por la lista de categorías y seleccione la categoría que mejor define el Punto de interés que está buscando.

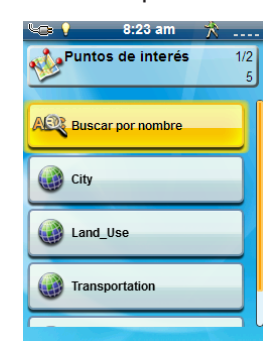

- Algunas de las categorías de los Puntos de interés tienen subcategorías. Si su categoría las tiene, desplácese hasta encontrar la subcategoría del Punto de interés que está buscando.
- 5. Aparecerá una lista con los hospitales más cercanos.

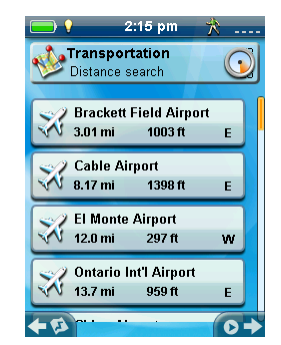

El criterio predeterminado para mostrar los resultados es por distancia. Si desea ordenar la lista por el nombre, presione MENÚ y seleccione "Ordenar por nombre".

También puede buscar los puntos de referencia por nombre en la lista que

se muestra. Presione el botón MENÚ y seleccione "Buscar por nombre". Introduzca los primeros caracteres del nombre y seleccione el signo verde de verificación.

### Encontrar un Punto de interés usando Buscar por nombre

- 1. Desde la pantalla Mapa, presione ATRÁS.
- 2. Seleccione el ícono Punto de interés.
- 3. Presione MENÚ.
- 4. Seleccione Buscar por nombre....
- Con el teclado, ingrese los primeros caracteres del nombre del Punto de interés que está buscando y seleccione el signo verde de verificación.
- 6. Aparecerá una lista con los Puntos de interés, empezando con los caracteres que ingresó en el paso número 5.

Tenga en cuenta que esta búsqueda no distingue entre mayúsculas y minúsculas.

### Creación de una ruta a un Punto de interés

- 1. Acceda a la lista de los Puntos de interés por categoría o buscando por el nombre.
- 2. Seleccione el Punto de interés que usará como su destino.
- 3. Presione MENÚ.
- 4. Seleccione Ir.

### Visualización de los detalles del Punto de interés

- 1. Acceda a la lista de los Puntos de interés por categoría o buscando por el nombre.
- 2. Seleccione el Punto de interés que se visualizará.

### Herramientas del eXplorist

El Magellan eXplorist cuenta con un menú de Herramientas que le permite acceder a diversas herramientas que le podrían ser muy útiles al utilizar el receptor. Asimismo, a través del menú Herramientas puede acceder al menú de Configuración (para más detalles, consulte el capítulo sobre *Configuración*), desde donde puede personalizar su eXplorist según sus necesidades de navegación.

### El menú de Configuración

#### Acceso al menú de Herramientas

- 1. Desde la pantalla Mapa, presione ATRÁS.
- 2. Seleccione Herramientas.
- 3. Aparecerá el Menú de herramientas.

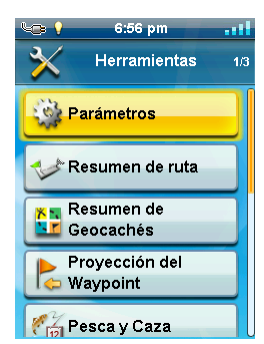

### Ajustes

Le permite acceder al menú de Configuración para personalizar su receptor.

#### Acceso a la Configuración del receptor

- 1. Acceda al menú de Herramientas.
- 2. Seleccione Configuración.

(Para más detalles, consulte el capítulo sobre *Configuración*.)

### Resumen del recorrido

Proporciona estadísticas detalladas del recorrido activo actual.

#### Mostrar el Resumen del recorrido

- 1. Acceda al menú de Herramientas.
- 2. Seleccione Resumen del recorrido.

### Resumen de Geocaché

Brinda estadísticas detalladas de todas las actividades de geocaching realizadas con el receptor eXplorist.

#### Visualización del Resumen de Geocaché

- 1. Acceda al menú de Herramientas.
- 2. Seleccione Resumen de Geocaché.

### Proyección del punto de referencia

También es posible crear un punto de referencia ingresando la distancia y el curso hacia el punto de referencia desde su ubicación actual.

#### Proyección de un punto de referencia

- Seleccione el campo de Rumbo. Use el teclado para ingresar los grados a los que se encuentra el punto de referencia proyectado desde su ubicación actual.
- 2. Seleccione OK.
- Seleccione el campo de Distancia. (Tenga en cuenta que puede seleccionar el menú desplegable de las unidades de medida para cambiar las unidades que se van a usar.)
- Con el teclado, ingrese la distancia desde su ubicación actual de la que desea proyectar un punto de referencia.
- 5. Seleccione OK.
- 6. Seleccione Siguiente>.
- 7. Aparecerá la página de *Descripción del punto de referencia*. Realice las modificaciones necesarias y, para guardarlas, seleccione el ícono de Disco en la parte inferior.

### Mejores momentos para la pesca y la caza

Esta herramienta muestra los mejores momentos para pescar y cazar en su ubicación actual.

### Uso de la herramienta Mejores momentos para la pesca y la caza

- 1. Acceda al menú de Herramientas.
- 2. Seleccione Caza y pesca.

Para seleccionar el día que desea visualizar, presione el calendario y las flechas a la izquierda y derecha del mes.

### Horas de la salida y la puesta del sol y de la luna

Esta herramienta muestra las mejores horas para la salida y la puesta del sol y de la luna en su ubicación actual.

#### Uso de las horas del sol y de la luna

- 1. Acceda al menú de Herramientas.
- 2. Seleccione Sol y luna.

Para seleccionar el día que desea visualizar, presione el calendario y las flechas a la izquierda y derecha del mes.

### Cálculo de área

#### Caminar por el perímetro

- 1. Acceda al menú de Herramientas.
- 2. Seleccione Cálculo del área.
- 3. Seleccione Caminar por el perímetro.
- 4. Seleccione **Sí** para borrar un recorrido nuevo y comenzar a caminar por el perímetro.
- Después de caminar por el perímetro, en la pantalla se visualizan líneas gruesas que indican el área que se calcula con los números en la parte superior de la pantalla.

#### Seleccione Puntos en un área.

- 1. Acceda al menú de Herramientas.
- 2. Seleccione Cálculo del área.
- 3. Seleccione Seleccionar puntos.
- 4. Seleccione Agregar punto.
- 5. Seleccione cómo desea seleccionar un punto.

- Repita los pasos para seleccionar otros dos puntos. Se requieren al menos tres puntos para calcular el área.
- 7. Presione MENÚ.
- 8. Seleccione Vista previa en mapa. Aparece la información del perímetro del área.

También puede seleccionar **Guardar** para guardar el área seleccionada en Recorridos.

### Ayuda

Use esta herramienta para acceder a los archivos de ayuda guardados en el receptor.

#### Acceso a los archivos de ayuda

- 1. Acceda al menú de Herramientas.
- 2. Seleccione Ayuda.
- 3. Seleccione el archivo de ayuda para verlo.

### Reproducir demostración del producto

#### Acceso a la demostración del producto

- 1. Acceda al menú de Herramientas.
- 2. Seleccione Reproducir demostración del producto.
- **3.** Confirme que el receptor esté en modo de demostración.
- 4. Podrá ver un video que muestra el Magellan eXplorist.

#### Detener la demostración del producto

- 1. Seleccione el video de demostración del producto.
- 2. Acceda al menú de Herramientas.
- 3. Seleccione Detener demostración del producto.
- 4. Confirme que el receptor ya no se encuentre en modo de demostración.

### Captura de pantalla

### Activación de la Función de Captura de pantalla

Una vez que la función de captura de pantalla esté activada, podrá usar el botón de Encendido para capturar la pantalla y guardarla en la memoria interna del receptor.

Manual de usuario de Magellan eXplorist 310

Tenga en cuenta que mientras se encuentre activada la función de captura de pantalla, no podrá apagar el receptor con el botón de Encendido. Para poder apagar el receptor, deberá acceder a la Herramienta de captura de pantalla y establecerla como APAGADO.

- 1. Acceda al menú de Herramientas.
- 2. Seleccione Captura de pantalla.
- Seleccione el botón de Captura de pantalla para activar y desactivar la función de captura de pantalla.
- Para ver todas las imágenes de las capturas de pantalla que se encuentran en el receptor, seleccione Ver capturas de pantalla guardadas.

### Información del propietario

### Configuración de la Información del propietario

- 1. Acceda al menú de Herramientas.
- 2. Seleccione Información del propietario.
- 3. Seleccione cualquiera de los cuatro campos y use el teclado para ingresar la información.

### Ajustes

El Magellan eXplorist tiene un menú de configuración que le permite personalizar de qué forma el eXplorist muestra la información, ejecutar las pruebas de diagnóstico y realizar otras funciones útiles que optimizan su navegación.

### El menú de configuración

### Acceso al menú de configuración

- 1. Desde la pantalla Mapa, presione el botón ATRÁS.
- 2. Seleccione el ícono de Herramientas en la parte inferior del menú.
- 3. Seleccione **Configuración** desde el menú de Herramientas.
- 4. Aparecerá el Menú de configuración.

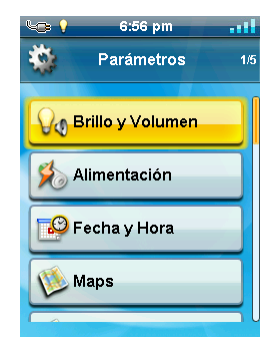

### Ajustes

### Brillo y volumen

### Ajuste del brillo

- 1. Acceda al menú de Configuración.
- 2. Presione Brillo y volumen.
- 3. Mueva la barra deslizante del Brillo para aumentar o disminuir la intensidad de la pantalla.

### Configuración del Temporizador de luz de fondo

El Temporizador de luz de fondo apaga dicha luz si no se han presionado los botones en el tiempo determinado, lo cual ahorra la duración de la batería.

- 1. Acceda al menú de Configuración.
- 2. Presione Brillo y volumen.
- Seleccione el menú desplegable del Temporizador de luz de fondo y seleccione la duración que desee que la luz posterior permanezca encendida mientras no se haya presionado ningún botón.

### Ajuste del volumen

- 1. Acceda al menú de Configuración.
- 2. Presione Brillo y volumen.
- 3. Resalte la barra deslizante del Volumen y utilice la palanca para aumentar o disminuir el volumen de la bocina.

### Silencio del Volumen

- 1. Acceda al menú de Configuración.
- 2. Presione Brillo y volumen.
- 3. Seleccione el botón Silencio. Cuando está activado, el volumen está en silencio.

### Energía

### Configuración del Temporizador de suspensión activa

Aquí se configura la duración en la que el receptor permanecerá encendido antes de entrar al modo de suspensión activa si no se ha tocado ningún botón. La suspensión activa pone el receptor en el modo ahorro de energía pero continúa grabando su recorrido.

- 1. Acceda al menú de Configuración.
- 2. Seleccione Encendido.
- Seleccione el menú desplegable del Temporizador de suspensión activa y seleccione la duración que desee que el receptor permanezca activo mientras no se presione ningún botón.

### Configuración del Temporizador de apagado

Aquí se configura la duración en la que el receptor permanecerá encendido antes de apagarlo si no se ha tocado ningún botón.

- 1. Acceda al menú de Configuración.
- 2. Seleccione Encendido.
- Seleccione el menú desplegable del Temporizador de apagado y seleccione la duración que desee que el receptor permanezca encendida mientras no se haya presionado ningún botón.

### Selección del tipo de batería

- 1. Acceda al menú de Configuración.
- 2. Seleccione Encendido.
- Seleccione el menú desplegable del Tipo de batería y seleccione el tipo de batería que se está usando.

### Fecha y hora

#### Selección del formato de fecha

- 1. Acceda al menú de Configuración.
- 2. Seleccione Fecha y hora.
- Seleccione el menú desplegable del Formato de fecha y seleccione el formato en el que aparecerá la fecha.

### Selección del formato de hora

- 1. Acceda al menú de Configuración.
- 2. Seleccione Fecha y hora.
- Seleccione el menú desplegable del Formato de hora y seleccione el formato en el que aparecerá la hora (12 o 24 horas).

### Selección del formato del calendario

- 1. Acceda al menú de Configuración.
- 2. Seleccione Fecha y hora.
- Seleccione el menú desplegable del Formato del calendario y seleccione el formato en el que aparecerán las semanas (inicio de semana el lunes o el domingo).

### Selección de la zona horaria (Automática o manual)

- 1. Acceda al menú de Configuración.
- 2. Seleccione Fecha y hora.
- Seleccione el menú desplegable de la Zona horaria y horario de verano y seleccione Automático o Manual. Si selecciona Manual, deberá seleccionar el botón de Configurar zona horaria e ingresar su zona horaria actual.

### Mapas

### Configuración del mapa

- 1. Elija Mapas del mundo o Mapas detallados para ver cada uno de los mapas instalados.
- Si antes del nombre del mapa aparece un signo de verificación, quiere decir que el mapa ya ha sido activado y que su receptor lo está usando. Para activar o desactivar el mapa rápidamente, seleccione la casilla de verificación a la izquierda del nombre del mapa.

**3**. Para una información más detallada sobre el mapa que se ha instalado, seleccione el nombre del mapa.

### Opciones de mapa

### Configuración de la vista del mapa (2D o 3D)

- 1. Acceda al menú de Configuración.
- 2. Seleccione Opciones de mapa.
- Seleccione el menú desplegable Vista del mapa y seleccione cómo aparecerán los mapas (2D o 3D).

### Configuración de la orientación del mapa

- 1. Acceda al menú de Configuración.
- 2. Seleccione Opciones de mapa.
- Seleccione el menú desplegable de Orientación y seleccione la referencia que se usa para definir la parte superior de la pantalla. (Orientación hacia el recorrido, Rumbo arriba u Orientación norte.)

### Configuración del Número de Campos del mapa

- 1. Acceda al menú de Configuración.
- 2. Seleccione Opciones de mapa.
- Seleccione el menú desplegable Campos del mapa y seleccione cuántos campos de datos aparecerán en el mapa.

### Definición de los Detalles de información rápida

Esta opción ajusta qué detalles serán visibles cuando el mapa esté en modo vista panorámica y la ventana de información esté visible.

- 1. Acceda al menú de Configuración.
- 2. Seleccione Opciones de mapa.
- Seleccione el menú desplegable de Información rápida y seleccione qué quiere que aparezca cuando la ventana de información esté visible.

### Alternar las Líneas de posición a destino (Encendido/Apagado)

- 1. Acceda al menú de Configuración.
- 2. Seleccione Opciones de mapa.
- Seleccione el menú desplegable Línea de posición a destino y seleccione si la línea aparecerá en el mapa cuando haya una ruta activa.

### Alternar las Líneas de origen a destino (Encendido/Apagado)

- 1. Acceda al menú de Configuración.
- 2. Seleccione Opciones de mapa.
- Seleccione el menú desplegable Línea de origen a destino y seleccione si la línea aparecerá en el mapa cuando haya una ruta activa.

### Alternar las Líneas de recorrido (Encendido/ Apagado)

- 1. Acceda al menú de Configuración.
- 2. Seleccione Opciones de mapa.
- 3. Seleccione el menú desplegable Mostrar recorridos y seleccione si las líneas de recorrido serán visibles.

### Configuración del nivel de Detalle del mapa

- 1. Acceda al menú de Configuración.
- 2. Seleccione Opciones de mapa.
- Seleccione el menú desplegable Detalle del mapa y seleccione el nivel de detalle que aparecerá en el mapa.

### Alternar las Líneas topo (Encendido/ Apagado)

- 1. Acceda al menú de Configuración.
- 2. Seleccione Opciones de mapa.
- Seleccione el menú desplegable Líneas Topo y seleccione si las líneas líneas topo aparecerán en el mapa.

### Configuración del Nivel del relieve por sombreado

- 1. Acceda al menú de Configuración.
- 2. Seleccione Opciones de mapa.
- 3. Seleccione el menú desplegable Relieve por sombreado y seleccione cómo aparecerá el relieve sombreado en el mapa.

### Configuración de los criterios de visibilidad de los Puntos de referencia geocaché

- 1. Acceda al menú de Configuración.
- 2. Seleccione Opciones de mapa.
- Seleccione el menú desplegable Geocaché y seleccione qué criterios se usarán para seleccionar los puntos de referencia geocaché que aparecerán en el mapa.

### Configuración del estilo de visibilidad de los Puntos de referencia

1. Acceda al menú de Configuración.

- 2. Seleccione Opciones de mapa.
- Seleccione el menú desplegable Puntos de referencia y seleccione cómo aparecerán en los mapas (Íconos, Nombre e íconos o Apagado).

### Alternar Puntos de referencia de los puntos de interés (Encendido/Apagado)

- 1. Acceda al menú de Configuración.
- 2. Seleccione Opciones de mapa.
- Seleccione el menú desplegable Punto de interés y seleccione si los Puntos de referencia de los puntos de interés aparecerán en el mapa.

### Selección del Ícono de ubicación actual

Cuando seleccione la Flecha inteligente, el ícono de ubicación actual cambiará de color, lo que le indicará cuán correcto está en su rumbo hacia su destino.

- 1. Acceda al menú de Configuración.
- 2. Seleccione Opciones de mapa.
- Seleccione el menú desplegable de Ícono de ubicación actual y seleccione Flecha inteligente o Flecha estándar.

### Alternar el Zoom automático (Encendido/ Apagado)

El Zoom automático ajusta automáticamente la escala del mapa para mostrar la ruta activa de la mejor manera.

- 1. Acceda al menú de Configuración.
- 2. Seleccione Opciones de mapa.
- **3.** Seleccione el menú desplegable del Zoom automático y seleccione Encendido o Apagado.

### Modo de dibujar el mapa

- 1. Acceda al menú de Configuración.
- 2. Seleccione Opciones de mapa.
- Seleccione el menú desplegable Modo de dibujar el mapa y seleccione Exclusivo o Híbrido.

### Unidades (Unidades de medida)

### Configuración de las unidades de medida de distancia

- 1. Acceda al menú de Configuración.
- 2. Seleccione Unidades.
- **3**. Seleccione el menú desplegable Distancia y seleccione la unidad de medida que desea.

### Configuración de las unidades de medida de velocidad

- 1. Acceda al menú de Configuración.
- 2. Seleccione Unidades.
- **3.** Seleccione el menú desplegable Velocidad y seleccione la unidad de medida que desea.

### Configuración de las unidades de medida de elevación

- 1. Acceda al menú de Configuración.
- 2. Seleccione Unidades.
- 3. Seleccione el menú desplegable Elevación y seleccione la unidad de medida que desea.

### Configuración de las unidades de medida de área

- 1. Acceda al menú de Configuración.
- 2. Seleccione Unidades.
- Seleccione el menú desplegable Unidades de área y seleccione la unidad de medida que desea.

### Recorridos

Esta opción configura el intervalo para guardar los puntos de recorrido. La opción Automático utiliza una fórmula interna que incrementa el número de puntos de recorrido que se guardan durante los giros y disminuye el número de puntos guardados cuando se está yendo en línea recta.

### Configuración del Modo de registro

- 1. Acceda al menú de Configuración.
- 2. Seleccione Recorridos.
- Seleccione el menú desplegable Modo de registro y configure el intervalo para guardar los puntos de recorrido.

Tenga en cuenta que si selecciona "Tiempo" o "Distancia", deberá configurar los intervalos de tiempo o distancia del menú desplegable adicional.

### Alarmas

### Configuración de la alarma de Fuera de rumbo

- 1. Acceda al menú de Configuración.
- 2. Seleccione Alarmas.
- **3**. Seleccione el menú desplegable Fuera de rumbo y defina la distancia a la que, una vez fuera de rumbo, la alarma sonará.

### Alternar la alarma de Llegada

- 1. Acceda al menú de Configuración.
- 2. Seleccione Alarmas.
- **3**. Seleccione el menú desplegable Llegada y seleccione si desea que la alarma de llegada suene cuando haya llegado a su destino.

### Definición de la alarma de Llegada

- 1. Acceda al menú de Configuración.
- 2. Seleccione Alarmas.
- Seleccione el menú desplegable de Distancia de llegada y seleccione la distancia a su destino en la que la alarma de llegada deberá sonar.

### Configuración de la alarma de Proximidad del punto de referencia

- 1. Acceda al menú de Configuración.
- 2. Seleccione Alarmas.
- Seleccione el menú desplegable Proximidad del punto de referencia y defina la distancia a un punto de referencia en la que la alarma sonará.

### Modo nocturno

### Configuración para usar el Modo nocturno

- 1. Acceda al menú de Configuración.
- 2. Seleccione Modo nocturno.
- **3.** Seleccione la opción deseada (Automático, Encendido o Apagado).

### Funciones de la palanca

Esto define a qué función se accederá al presionar la palanca mientras visualiza la pantalla Mapa.

### Asignar funciones a la palanca

- 1. Acceda al menú de Configuración.
- 2. Seleccione Palanca.
- 3. Seleccione Agregar punto de referencia (predeterminado) o Ver tablero de control.

### Brújula

Esto define qué imagen se usará para mostrar la brújula en la pantalla del Mapa.

### Asignación de la imagen de la brújula

- 1. Acceda al menú de Configuración.
- 2. Seleccione Brújula.
- Seleccione las flechas derecha e izquierda para elegir una de las imágenes de brújulas disponibles.
- 4. Presione la palanca para seleccionar el gráfico de la brújula.

### Fondo

Esto define qué imagen se usará como el fondo del receptor.

#### Asignación de la imagen del fondo

- 1. Acceda al menú de Configuración.
- 2. Seleccione Fondo.
- 3. Seleccione las flechas derecha e izquierda para elegir una de las imágenes disponibles.
- 4. Presione la palanca para seleccionar el fondo.

### Satélite

### Visualización de la pantalla del Estado de los satélites

- 1. Acceda al menú de Configuración.
- 2. Seleccione Satélite.
- 3. Para salir, seleccione el ícono Atrás.

### GPS

### Encendido/Apagado del receptor GPS

- 1. Acceda al menú de Configuración.
- 2. Seleccione GPS.
- **3**. Seleccione el menú desplegable del GPS y seleccione Encendido o Apagado.

### Navegación

### Configuración del Sistema de coordenadas primarias

- 1. Acceda al menú de Configuración.
- 2. Seleccione Navegación.
- **3**. Seleccione el menú desplegable Sistema de coordenadas primarias y elija el sistema de coordenadas deseado.

### Configuración del tipo de coordenadas primarias

- 1. Acceda al menú de Configuración.
- 2. Seleccione Navegación.

**3.** Seleccione el menú desplegable Tipo de coordenadas primarias y elija la medida deseada.

### Configuración de la Precisión de coordenadas primarias

- 1. Acceda al menú de Configuración.
- 2. Seleccione Navegación.
- Seleccione el menú desplegable Precisión de coordenadas primarias y elija la precisión deseada.

### Configuración del Dato de coordenadas primarias

- 1. Acceda al menú de Configuración.
- 2. Seleccione Navegación.
- Seleccione el menú desplegable Dato de coordenadas primarias y elija el dato deseado.

### Configuración del Sistema de coordenadas secundarias

- 1. Acceda al menú de Configuración.
- 2. Seleccione Navegación.
- Seleccione el menú desplegable Sistema de coordenadas secundarias y elija el sistema de coordenadas deseado.

### Configuración del Tipo de coordenadas secundarias

- 1. Acceda al menú de Configuración.
- 2. Seleccione Navegación.
- Seleccione el menú desplegable Tipo de coordenadas secundarias y elija la medida deseada.

### Configuración de la Precisión de coordenadas secundarias

- 1. Acceda al menú de Configuración.
- 2. Seleccione Navegación.
- Seleccione el menú desplegable Precisión de coordenadas secundarias y elija la precisión deseada.

### Configuración del Dato de coordenadas secundarias

- 1. Acceda al menú de Configuración.
- 2. Seleccione Navegación.
- Seleccione el menú desplegable Dato de coordenadas secundarias y elija el dato deseado.

### Selección de la Referencia Norte

- 1. Acceda al menú de Configuración.
- 2. Seleccione Navegación.
- **3**. Seleccione el menú desplegable Referencia Norte y elija la referencia Norte deseada.

### Configuración de la Fuente del altímetro

- 1. Acceda al menú de Configuración.
- 2. Seleccione Navegación.
- 3. Seleccione el menú desplegable Altímetro y elija la fuente deseada.

### Memoria

Esta configuración se usa para ver el uso de la memoria y sirve para acceder a las herramientas de memoria.

### Borrar memoria del dispositivo

- 1. Acceda al menú de Configuración.
- 2. Seleccione Memoria.
- 3. Seleccione Borrar memoria del dispositivo.
- Confirme que desea borrar los datos de los puntos de referencia, geocaché y rutas de la memoria del dispositivo.

#### Restablecer valores predeterminados de fábrica

- 1. Acceda al menú de Configuración.
- 2. Seleccione Memoria.
- 3. Seleccione Restablecer valores predeterminados de fábrica.
- 4. Confirme que desea restablecer los valores de fábrica.

### Conectividad

### Configuración de la conectividad del receptor

- 1. Acceda al menú de Configuración.
- 2. Seleccione Conectividad.
- **3**. Seleccione el menú desplegable Modo y elija el modo de conectividad deseado.

### Diagnóstico

### Ejecución de la prueba de sonido

- 1. Acceda al menú de Configuración.
- 2. Seleccione Diagnóstico.
- 3. Seleccione Prueba de sonido.

### Ejecución de la prueba de video

- 1. Acceda al menú de Configuración.
- 2. Seleccione Diagnóstico.
- 3. Seleccione Prueba de video.

### Ejecución de la Prueba de video

- 1. Acceda al menú de Configuración.
- 2. Seleccione **Diagnóstico**.
- 3. Seleccione Prueba de teclado.

### Idioma

### Selección del idioma

- 1. Acceda al menú de Configuración.
- 2. Seleccione Idioma.
- 3. Seleccione el idioma a utilizar.
- 4. Confirme el cambio de idioma.

### Información del producto

### Visualización del número de serie del receptor

- 1. Acceda al menú de Configuración.
- 2. Seleccione Información del producto.
- 3. El número de serie del receptor aparece en la parte superior de la pantalla.

### Visualización de la versión del software, el Acuerdo de licencia del usuario final o de la información de derechos de autor

- 1. Acceda al menú de Configuración.
- 2. Seleccione Información del producto.
- 3. Seleccione Versiones, EULA o Información de derechos de autor.